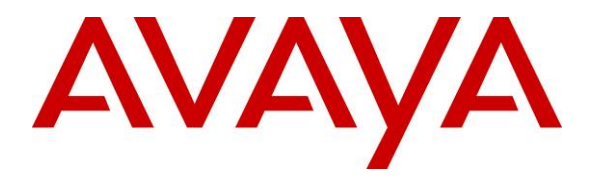

Avaya Solution & Interoperability Test Lab

## Configuring a VPN Tunnel and QoS Between a Samsung Ubigate<sup>TM</sup> iBG3026 Gateway and a Juniper Networks SSG 520 Gateway - Issue 1.0

### Abstract

These Application Notes describe the procedures for configuring a site-to-site Virtual Private Network (VPN) tunnel between a Samsung Ubigate<sup>TM</sup> iBG3026 Gateway and a Juniper Networks SSG 520 gateway with Quality of Service (QoS) to support an Avaya IP telephony infrastructure.

The Samsung iBG3026 functions as a multi-service IP switch/router. A VPN/Internet Protocol Security (IPSec) option card provides encryption and decryption of IPSec VPN tunnels for the router. With a variety of QoS features and an Ethernet module with Power-over-Ethernet ports, the Samsung iBG3026 provides the necessary infrastructure for IP telephony.

## 1. Introduction

These Application Notes describe the procedures for configuring a Virtual Private Network (VPN) tunnel between a Samsung Ubigate<sup>TM</sup> iBG3026 gateway and a Juniper Networks SSG 520 gateway with Quality of Service (QoS) to support an Avaya IP telephony infrastructure. The Samsung iBG3026 and Juniper SSG 520 have site-to-site IPSec VPN and QoS capabilities suitable for multi-site Avaya IP telephony deployment.

# 2. Test Configuration

The sample network implemented for these Application Notes is shown in Figure 1. Two office locations are included – a HQ Office and a Branch Office.

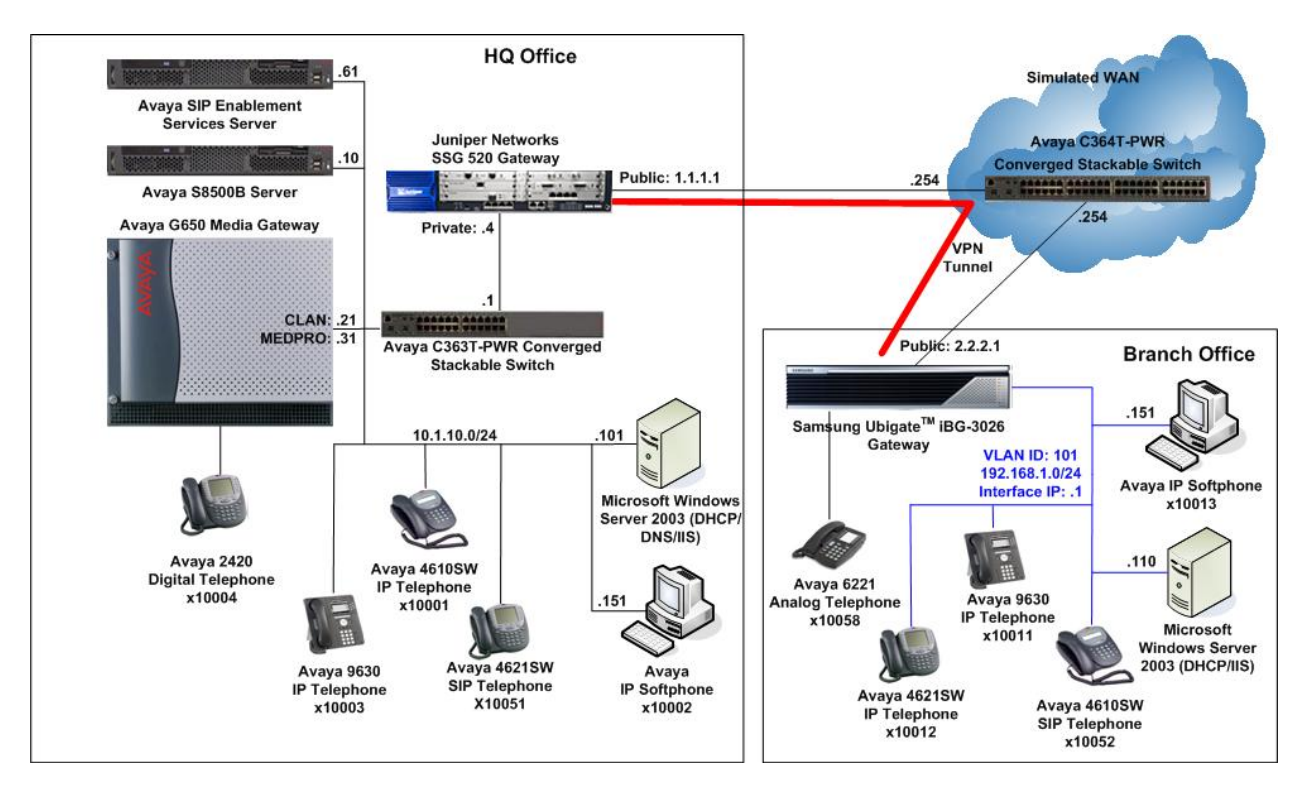

**Figure 1: Test Configuration** 

The HQ Office consists of a Juniper SSG 520 functioning as a perimeter security device and an IPSec VPN head-end. Avaya Communication Manager running on the Avaya S8500B Server, Avaya G650 Media Gateway and Avaya SIP Enablement Services are also located at the HQ Office to provide the IP telephony infrastructure for the entire enterprise. The Avaya C363T-PWR Converged Stackable Switch provides LAN connectivity to the servers and IP telephones. Voice and data are on separate Virtual LANs (VLANs).

The Branch Office consists of a Samsung iBG3026 as a branch multi-service LAN/WAN switch/router. The Avaya IP telephones and Avaya IP Softphone PC are connected directly to the Ethernet ports on the Samsung iBG3026 which are configured as a VLAN.

| JC; Reviewed:  | Solution & Interoperability Test Lab Application Notes | 2 of 33             |
|----------------|--------------------------------------------------------|---------------------|
| SPOC 6/25/2007 | ©2007 Avaya Inc. All Rights Reserved.                  | Ubigate-Juniper.doc |

A site-to-site VPN tunnel between the Samsung iBG3026 Gateway and the Juniper SSG 520 Gateway connects the 2 offices over the WAN.

An Avaya C364T-PWR Converged Stackable Switch simulates the WAN by routing the IP traffic between the two offices.

To establish the IPSec VPN tunnel, two phases of negotiation are required:

- In Phase 1, the participants establish a secure channel in which to negotiate the IPSec Security Associations (SAs).
- In Phase 2, the participants negotiate the IPSec SAs for encrypting and authenticating the ensuing exchanges of user data.

In this test configuration, the following parameters are used:

#### Phase 1

Authentication Method: Pre-shared Key Encryption: Advanced Encryption Standard (AES) 128-bit keys Authentication: Secure Hash Algorithm-1 (SHA-1) Diffie-Hellman (DH) Group: 2

#### Phase 2

Encapsulation: Encapsulation Security Payload (ESP) Encryption: AES 128-bit keys Authentication: SHA-1 Perfect Forward Secrecy: DH Group 2

## 3. Equipment and Software Validated

The following equipment and software were used for the sample configuration provided:

| Equipment                                  | Software                    |
|--------------------------------------------|-----------------------------|
| Avaya S8500 Server                         | Avaya Communication Manager |
|                                            | 3.1.2 (R013x.01.2.632.1)    |
|                                            | Patch 12372                 |
| Avaya G650 Media Gateway                   | -                           |
| • TN2312BP IP Server Interface             | HW07, FW31                  |
| • TN799DP C-LAN Interface                  | HW01, FW17                  |
| TN2302AP IP Media Processor                | HW20, FW113                 |
| TN2602AP IP Media Processor                | HW02, FW24                  |
| Avaya SIP Enablement Services              | SES03.1.1-03.1.114.0        |
| Avaya 9630 IP Telephones                   | R1.1 (H.323)                |
| Avera 4610SW ID Telephones                 | R2.7 (H.323)                |
| Avaya 4010S w IP Telephones                | R2.2.2 (SIP)                |
| Aveve 4621SW ID Telephones                 | R2.7 (H.323)                |
| Avaya 40215 w IF Telephones                | R2.2.2 (SIP)                |
| Avaya 2420 Digital Telephone               | -                           |
| Avaya 6221 Analog Telephone                | -                           |
| Avaya IP Softphone                         | R5.2 Service Pack 1         |
| Avaya C363T-PWR Converged Stackable Switch | 4.5.14                      |
| Avaya C364T-PWR Converged Stackable Switch | 4.5.14                      |
| Samsung Ubigate iBG3026                    | SNOS 1.0.5.9 Advanced       |
|                                            | DSP 1.0.2 firmware          |
| Juniper Networks SSC 520                   | ScreenOS 5.4.0r3a.0         |
| Jumper merworks SSO 320                    | (Firewall+VPN)              |

## 4. Configure Avaya Communication Manager, Avaya SIP Enablement Services and Avaya IP Telephones

These application notes assume that the configuration of Avaya Communication Manager, Avaya SIP Enablement Services and the Avaya IP telephones are already in place. Refer to [1] for detail instructions on the configuration on these components.

## 5. Configure Juniper Networks SSG 520

The configuration steps utilize the web user interface (WebUI) of the Juniper SSG 520.

## 5.1. Access JUNIPER SSG 520

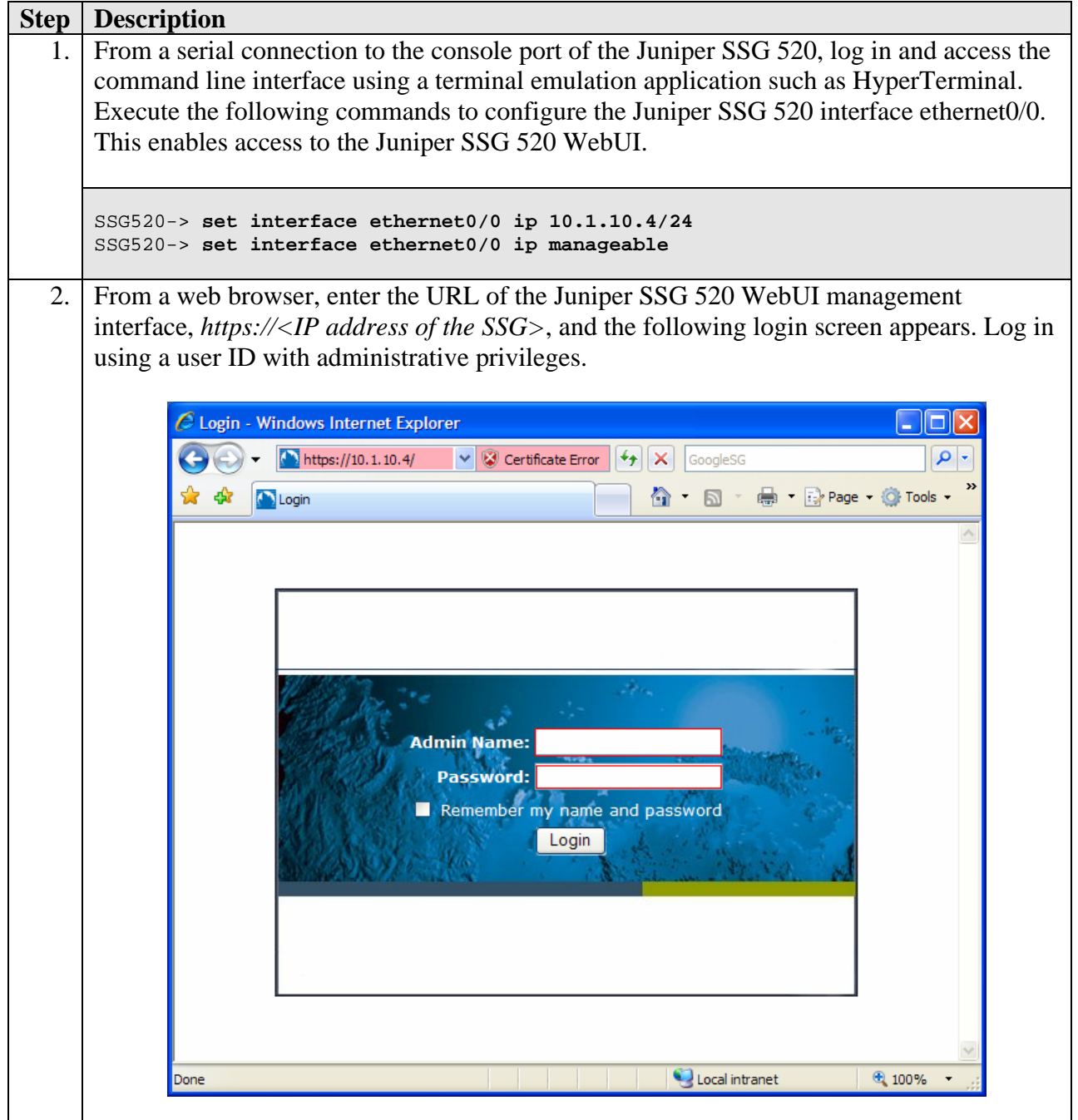

### 5.2. Configure Ethernet Interfaces

The Juniper SSG 520 has four built-in Ethernet interfaces: ethernet0/0 to ethernet0/3. The following steps are used to configure ethernet0/0 to a **Trust** security zone facing the internal corporate network and ethernet0/2 to an **Untrust** security zone facing the public internet. The Samsung iBG3026 will interact with ethernet0/2 when establishing an IPSec tunnel.

### 5.2.1. Configure ethernet0/0

| Step | Description            |                   |               |                |         |         |         |               |           |
|------|------------------------|-------------------|---------------|----------------|---------|---------|---------|---------------|-----------|
| 1.   | From the left navigati | on menu, se       | elect Netwo   | ork > I        | nterfa  | ces. 7  | The Ne  | etwork > In   | iterfaces |
|      | (List) screen appears. | The IP add        | ress is alrea | ady por        | pulated | d for e | etherne | et0/0 from t  | he basic  |
|      | configuration in Secti | on 5.1 Step       | 1 Click E     | <b>dit</b> for | etherr  | net0/0  | to co   | nfigure add   | itional   |
|      | parameters             | on on one orep    |               |                |         | 100070  |         | inguio uuu    | monu      |
|      | parameters.            |                   |               |                |         |         |         |               |           |
|      |                        | Network > Interfa | ces (List)    |                |         |         |         | ssq520sq1     | 2         |
|      |                        | List 20 v per pa  | ae            |                |         |         |         |               |           |
|      |                        | List ALL(6)       | Interfaces    |                |         |         | ſ       | New Tunnel IF | *         |
|      |                        |                   |               |                |         |         |         |               |           |
|      |                        | Name              | IP/Netmask    | Zone           | Туре    | Link    | PPPoE   | Configure     |           |
|      | Home                   | ethernet0/0       | 10.1.10.4/24  | Trust          | Layer3  | Up      | -       | Edit          |           |
|      | Configuration          | ethernet0/1       | 0.0.0/0       | DMZ            | Layer3  | Down    | -       | Edit          |           |
|      | Network                | ethernet0/2       | 0.0.0.0/0     | Untrust        | Layer3  | Up      | -       | Edit          |           |
|      |                        | ethernet0/3       | 0.0.0.0/0     | HA             | Layer3  | Down    | -       | Edit          |           |
|      | Zones                  | serial6/0         | 0.0.0.0/0     | Untrust        | WAN     | Down    | -       | Edit          |           |
|      | DHCP                   | serial6/1         | 0.0.0/0       | Untrust        | WAN     | Down    | -       | Edit          |           |
|      | + 802.1X               |                   |               |                |         |         |         |               |           |
|      | + Routing<br>+ NSRP    |                   |               |                |         |         |         |               |           |
|      | + PPP                  |                   |               |                |         |         |         |               |           |
|      |                        |                   |               |                |         |         |         |               |           |

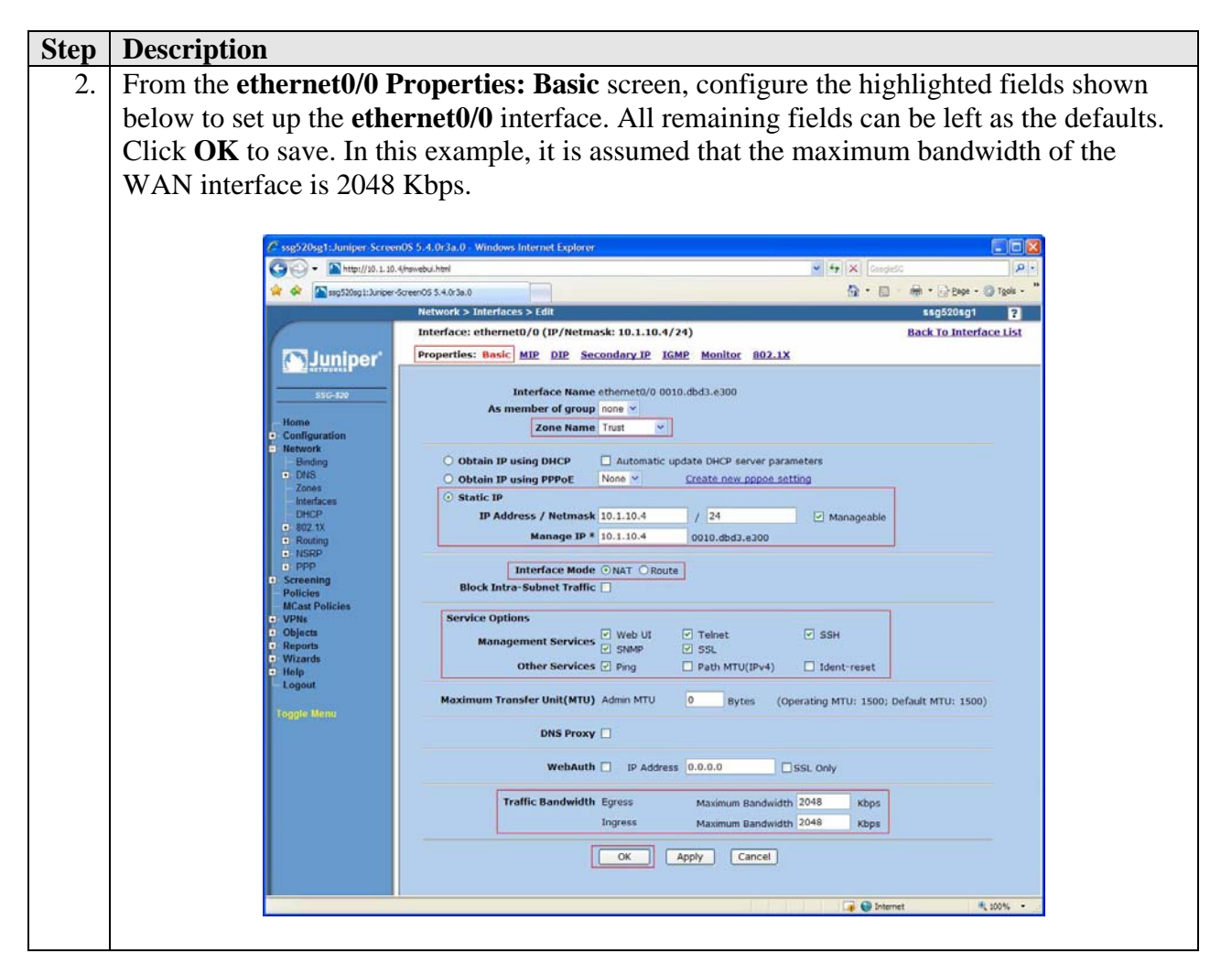

### 5.2.2. Configure ethernet0/2

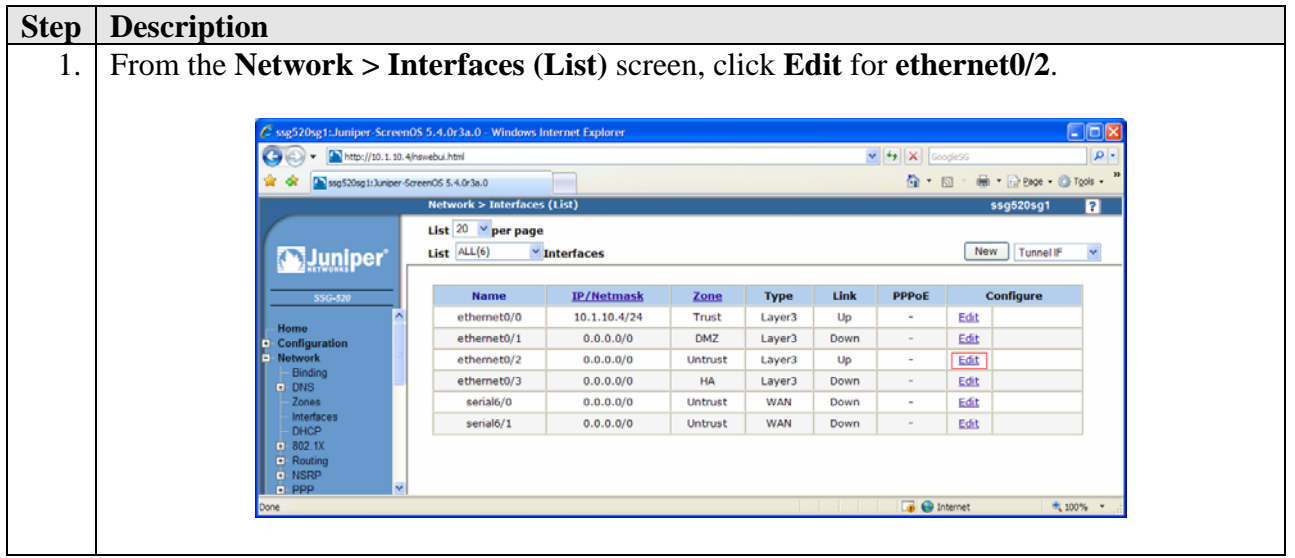

Solution & Interoperability Test Lab Application Notes ©2007 Avaya Inc. All Rights Reserved.

| Step | Description                                  |                                                                                       |
|------|----------------------------------------------|---------------------------------------------------------------------------------------|
| 2.   | From the ethernet                            | t0/2 Properties: Basic screen, configure the highlighted fields shown                 |
|      | below to set up the                          | e <b>ethernet0/2</b> interface. All remaining fields can be left as the defaults.     |
|      | Click <b>OK</b> to save.                     | In this example, it is assumed that the maximum bandwidth of the                      |
|      | WAN interface is                             | 2048 Kbps.                                                                            |
|      |                                              | 1                                                                                     |
|      | Ssg520sg1:Juniper-Screen                     | 10S 5.4.0r3a.0 - Windows Internet Explorer                                            |
|      | Http://10.1.10.4                             | finswebu.html                                                                         |
|      | 😪 🕸 🔤 ssg520sg1: Juniper-S                   | GreenOS 5.4.0r3a.0                                                                    |
|      |                                              | Network > Interfaces > Edit \$\$5205g1                                                |
|      |                                              | Interface: ethernet0/2 (IP/Netmask: 1.1.1.1/24) Back To Interface List                |
|      |                                              | Properties: Basic MP DIP VIP IGMP Monitor 802.1X                                      |
|      |                                              | Interface Name ethernet0/2 0010.dbd3.e306                                             |
|      | Home                                         | As member of group none V                                                             |
|      | + Configuration                              |                                                                                       |
|      | Binding                                      | O Obtain IP using DHCP Automatic update DHCP server parameters                        |
|      | Zones                                        | O Obtain IP using PPPoE None Create new pppoe setting                                 |
|      | <ul> <li>Interfaces</li> <li>DHCP</li> </ul> | IP Address / Netmask 1.1.1.1 / 24                                                     |
|      | 802.1X     F. Routing                        | Manage IP 0.0.0.0 0010.dbd3.e306                                                      |
|      | NSRP     PPP                                 |                                                                                       |
|      | Screening                                    | Block Intra-Subnet Traffic                                                            |
|      | MCast Policies                               |                                                                                       |
|      | <ul> <li>VPNs</li> <li>Objects</li> </ul>    | Service Options                                                                       |
|      | Addresses     Senices                        | Management Services SNMP SSL                                                          |
|      | + Users                                      | Other Services Ping Path MTU(IPv4) Ident-reset                                        |
|      | Schedules<br>Group Expressions               | Maximum Transfer Unit(MTU) Admin MTU 0 Bytes (Operating MTU: 1500; Default MTU: 1500) |
|      | Certificates                                 | DNS Proxy                                                                             |
|      | + Reports<br>+ Wizards<br>+ Help             | WebAuth IP Address 0.0.0.0 SSL Only                                                   |
|      | - Logout                                     | Traffic Bandwidth Egress Maximum Bandwidth 2048 Kbps                                  |
|      | Toggle Menu                                  | Ingress Maximum Bandwidth 2048 Kbps                                                   |
|      |                                              | OK Apply Cancel                                                                       |
|      | Done                                         |                                                                                       |
|      |                                              |                                                                                       |

### 5.3. Configure Tunnel Interface

Create an un-numbered tunnel interface to set up a route-based VPN tunnel. The tunnel interface is bound to a VPN tunnel in Section 5.4.2 Step 3. An un-numbered tunnel interface uses the IP address of the interface that is assigned. In this example, the interface is ethernet0/2.

| Step | Description                                                                                                    |                                       |                    |                |               |          |                |              |                 |                   |     |
|------|----------------------------------------------------------------------------------------------------|---------------------------------------|--------------------|----------------|---------------|----------|----------------|--------------|-----------------|-------------------|-----|
| 1.   | From the <b>Network &gt; I</b>                                                                                                    | nterfaces (L                          | ist) scree         | en. se         | lect <b>T</b> | Րսոո     | el IF          | ' from       | the dr          | op-down]          | ist |
|      | and click <b>New</b>                                                                                                    | · · · · · · · · · · · · · · · · · · · | ,                  | ,              |               |          |                |              |                 | 1                 |     |
|      | and enex i tew.                                                                                                    |                                       |                    |                |               |          |                |              |                 |                   |     |
|      | / see520se1. Juniper S                                                                                                    | reeo05 5.4.0r3a.0 Windows Inte        | rnet Explorer      |                |               |          |                |              | EES             | 2                 |     |
|      | (C) - (M) http://10                                                                                                    | 1. 10. 4/nswebui html                 |                    |                |               | ~        | <b>Fy</b> X [  | ijess        | [A]             |                   |     |
|      | 🐨 🐼 💽 81g 520 sg 1: 3.                                                                                                    | iper-ScreenOS 5.4.0r3a.0              | 200                | _              | _             |          | <u>م</u> • و   | a - 🖶 - Gre  | age • 🌍 Tgols • | 30                |     |
|      |                                                                                                    | List 20 v per page                    | (st)               |                |               |          |                | ssgozo       | 501 2           |                   |     |
|      | Juniper                                                                                                    | List ALL(6) MIn                       | terfaces           |                |               |          |                | New Tu       | nnel IF 💌       | _                 |     |
|      |                                                                                                    | Name                                  | IP/Netmask         | Zone           | Туре          | Link     | PPPoE          | Configu      | re              |                   |     |
|      | Home                                                                                                    | ethemet0/0                            | 10.1.10.4/24       | Trust          | Layer3        | Up       |                | Edit         |                 |                   |     |
|      | Configuration     Network                                                                                                    | ethemet0/1<br>ethemet0/2              | 0.0.0.0/0          | Untrust        | Layer3        | Up       |                | Edit         |                 |                   |     |
|      | Binding<br>DNS                                                                                                    | ethemet0/3                            | 0.0.0/0            | HA             | Layer3        | Down     |                | Edit         |                 |                   |     |
|      | Lones<br>Interfaces<br>Disco                                                                                                    | serial6/0                             | 0.0.0.0/0          | Untrust        | WAN           | Down     | -              | Edit         |                 |                   |     |
|      | B02.1X                                                                                                    |                                       |                    |                |               |          |                |              |                 |                   |     |
|      | I NSRP                                                                                                    | *                                     |                    |                |               |          |                |              |                 |                   |     |
|      | Done                                                                                                    |                                       |                    |                |               | 1 1/10-1 | Tie 😝 En       | ternet       | n 100% •        |                   |     |
|      |                                                                                                    |                                       |                    |                |               |          |                |              |                 |                   |     |
| 2.   | From the Interface: N                                                                                                    | ew Tunnel I                           | nterface           | scree          | en, co        | onfig    | ure th         | ne higł      | nlighte         | ed fields         |     |
|      | shown below to create                                                                                                    | the un-numb                           | ered tun           | nel in         | terfa         | ce. Ă    | ll rei         | nainin       | g field         | ls can be l       | eft |
|      | as the defaults. Click                                                                                                    | <b>K</b> to covo                      | erea tam           |                |               |          |                |              | 5 11010         |                   | 011 |
|      | as the defaults. Click C                                                                                                    |                                       |                    |                |               |          |                |              |                 |                   |     |
|      |                                                                                                    |                                       |                    |                |               |          |                |              |                 |                   |     |
|      | <pre>/&gt; ssg520sg1:Juniper-ScreenOS 5.4.0r3</pre>                                                                                                    | .0 - Windows Internet Explo           | orer               |                |               |          |                |              |                 |                   |     |
|      | Http://10.1.10.4/nswebui.html     August 1     August 1     Au |                                       |                    |                |               |          |                | • • × @      | oogleSG         | P_*               |     |
|      | ssg520sg1:Juniper-ScreenOS 5.4.0                                                                                                    | 3a.0                                  |                    | _              |               |          |                | <u>⊕</u> •   |                 | Page + OF Tools + |     |
|      | Interfa                                                                                                    | ce: New Tunnel Interfac               | e e                |                |               |          |                |              | SSG<br>Back 1   | o Interface List  |     |
|      |                                                                                                    | ties: Basic                           | e.                 |                |               |          |                |              | DUCK            | o intendee List   |     |
|      |                                                                                                    |                                       |                    |                |               |          |                |              |                 |                   |     |
|      | SSG-520                                                                                                    | Tunnel Interface                      | Name tunnel. 1     | (1~            | 100)          |          |                |              |                 |                   |     |
|      | Home                                                                                                    | Zone                                  | (VR) Untrust (trus | st-vr) 💙       |               |          |                |              |                 |                   |     |
|      | Configuration     Network                                                                                                    |                                       |                    |                |               |          |                |              |                 |                   |     |
|      | Binding                                                                                                    | ed IP                                 |                    |                |               |          |                |              |                 |                   |     |
|      | Zones                                                                                                    | IP Address / Net                      | 0.0.0.0            | /              | 0             |          |                |              |                 |                   |     |
|      | DHCP OUR                                                                                                    | numbered                              | -                  |                |               |          |                |              |                 |                   |     |
|      | 802.1X     H     Routing                                                                                                    | Inte                                  | erface ethernet0/2 | 2 (trust-vr) 💙 |               |          |                |              |                 |                   |     |
|      |                                                                                                    | Maximum Transfer Unit(                | (MTU) Admin MT     | U 1500         | Bytes         | (Opera   | ting MTU:      | 1500; Defaul | lt MTU: 1500    | )                 |     |
|      | Policies     MCast Policies     VPNs                                                                                                    | DNSI                                  | Proxy 🗌            |                |               |          |                |              |                 |                   |     |
|      | <ul> <li>Objects</li> <li>Addresses</li> </ul>                                                                                                    | Traffic Band                          | width Egress       | Ma             | imum Band     | dwidth 0 |                | Kbps         |                 |                   |     |
|      | Services                                                                                                    |                                       |                    | Guara          | nteed Band    | dwidth 0 |                | Khns         |                 |                   |     |
|      | IP Pools                                                                                                    |                                       | Ingress            | Mai            | rimum Band    | lwidth 0 |                | (hns         |                 |                   |     |
|      | Group Expressions                                                                                                    |                                       | - ingrood          | (Md)           | andin baild   |          |                |              |                 |                   |     |
|      | Certificates      Attacks                                                                                                    |                                       | ОК                 | Ар             | ply (         | Cancel   |                |              |                 |                   |     |
|      | Reports<br>Wirarde                                                                                                    |                                       |                    |                |               |          |                |              |                 |                   |     |
|      | Done                                                                                                    |                                       |                    |                |               |          |                | 🕡 🌍 I        | internet        | € 100% ·          |     |
|      |                                                                                                    |                                       |                    |                |               |          | line line line |              |                 |                   | -   |
|      |                                                                                                    |                                       |                    |                |               |          |                |              |                 |                   |     |

### 5.4. Configure VPN Tunnel

Create the VPN tunnel to the Samsung iBG3026 at the HQ Office.

#### 5.4.1. Configure Phase 1 Negotiation

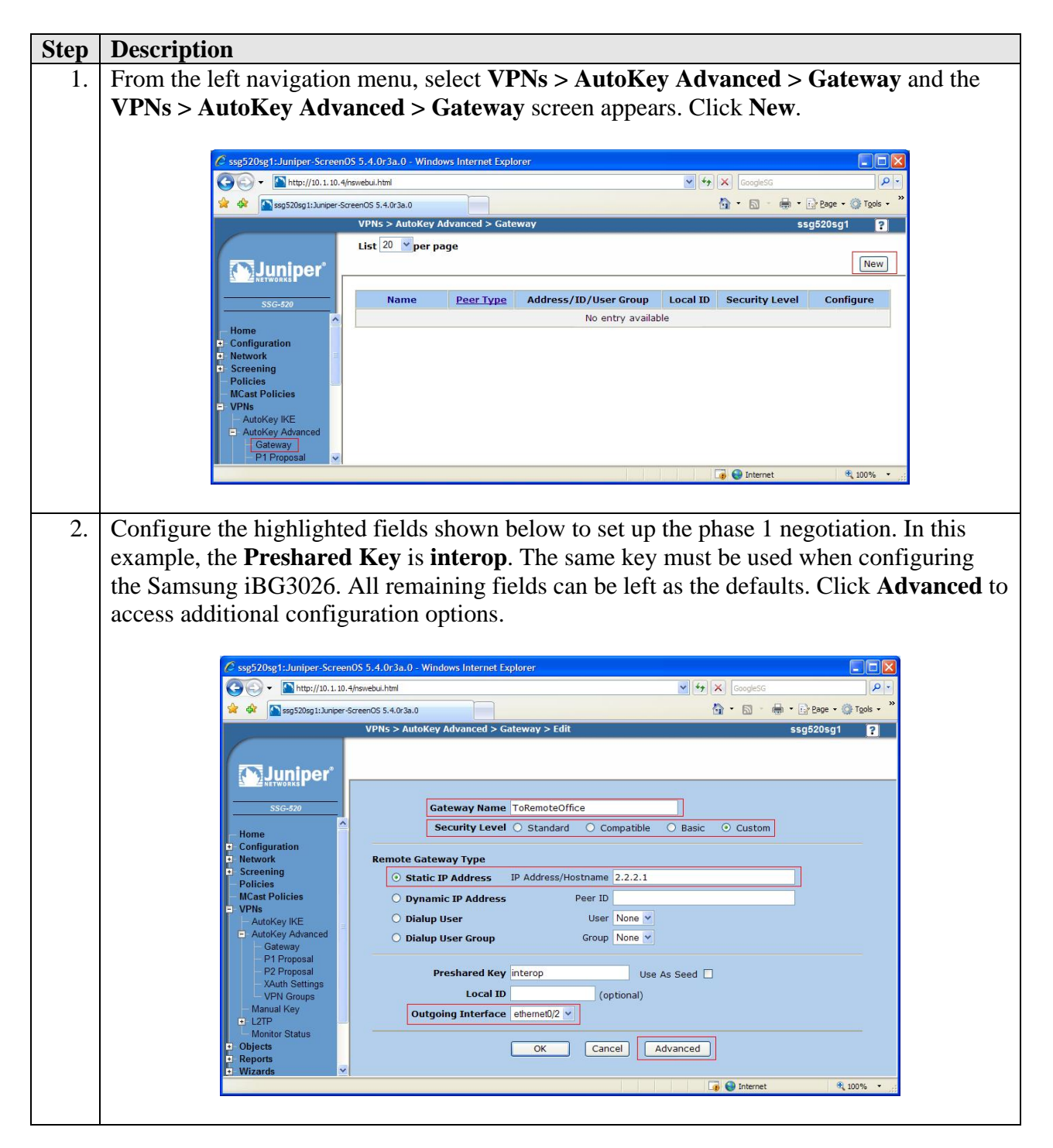

| Step | Description                                                                                                    |
|------|----------------------------------------------------------------------------------------------------|
| 3.   | Configure the highlighted fields shown below to set up the phase 1 negotiation. Click <b>Return</b> (not shown below) to go back to the screen in Step 2 and click <b>OK</b> to save.                                                                                                    |
|      | 🖉 ssg520sg1:Juniper-ScreenOS 5.4.0r3a.0 - Windows Internet Explorer                                                                                                    |
|      | C C C C C C C C C C C C C C C C C C C                                                                                                    |
|      |                                                                                                    |
|      | SSG-520     Home   • Configuration   • Network   • Screening   Policies   • MCast Policies   • MCast Policies   • AutoKey KKE   • AutoKey KKE   • AutoKey KKE   • AutoKey KKE   • AutoKey KKE   • AutoKey Advanced   • P2 Proposal   • P2 Proposal   < |
|      |                                                                                                    |

### 5.4.2. Configure Phase 2 Negotiation

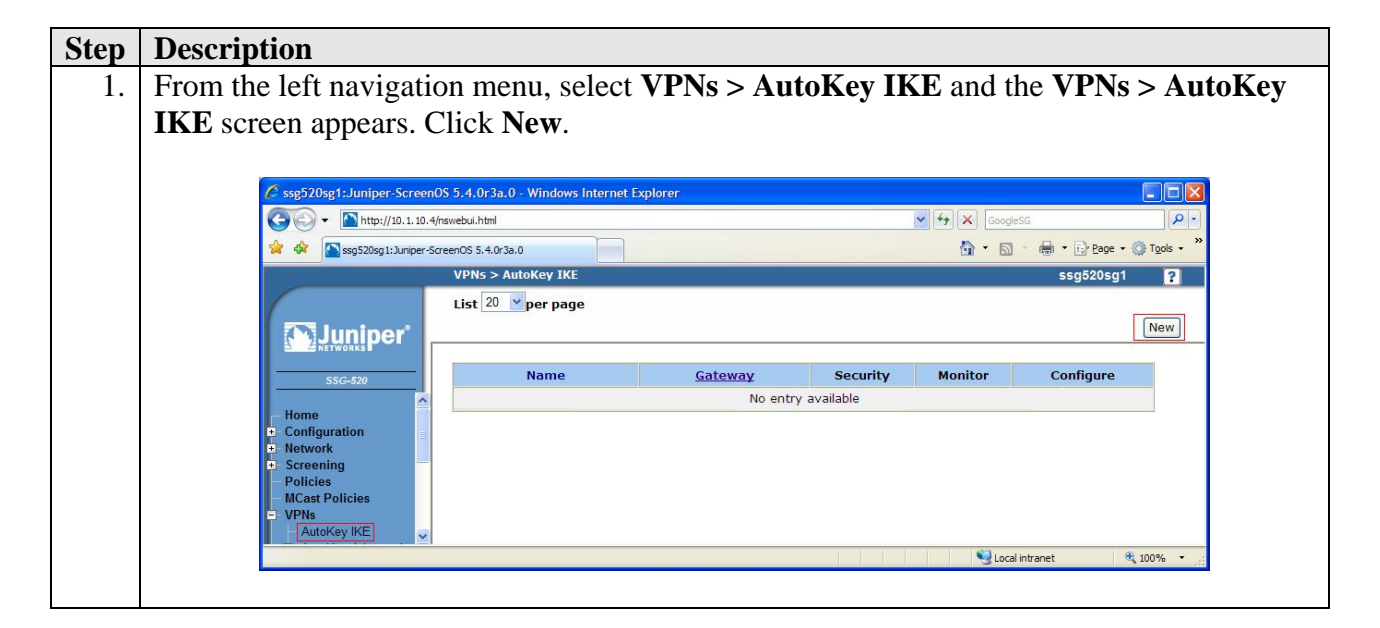

| Step | Description                                                                                                    |
|------|----------------------------------------------------------------------------------------------------|
| 2.   | Configure the highlighted fields shown below to set up the phase 2 negotiation. Click                                                                                                    |
|      | Advanced to access additional configuration options.                                                                                                    |
|      |                                                                                                    |
|      | 🖉 ssg520sg1:Juniper-ScreenOS 5.4.0r3a.0 - Windows Internet Explorer                                                                                                    |
|      | 🚱 🗸 📓 http://10.1.10.4/nswebui.html                                                                                                    |
|      | 👷 🎄 💽 ssg520sg1:Juniper-ScreenOS 5.4.0r3a.0                                                                                                    |
| l    | VPNs > AutoKey IKE > Edit ssg520sg1 ?                                                                                                    |
|      | sc-270     sc-270     sc-270     Home   Configuration   Network   Cscreening   Policies   MCast Policies   MCast Policies   AutoKey Advanced   Manual Key   1 2TP   Monitor Status   Objects   Reports   Beports   Reports   Beports   Beports   Beports   Dore     VPN Name     Help   Logout   OK   Cancel     Advanced     % tork |

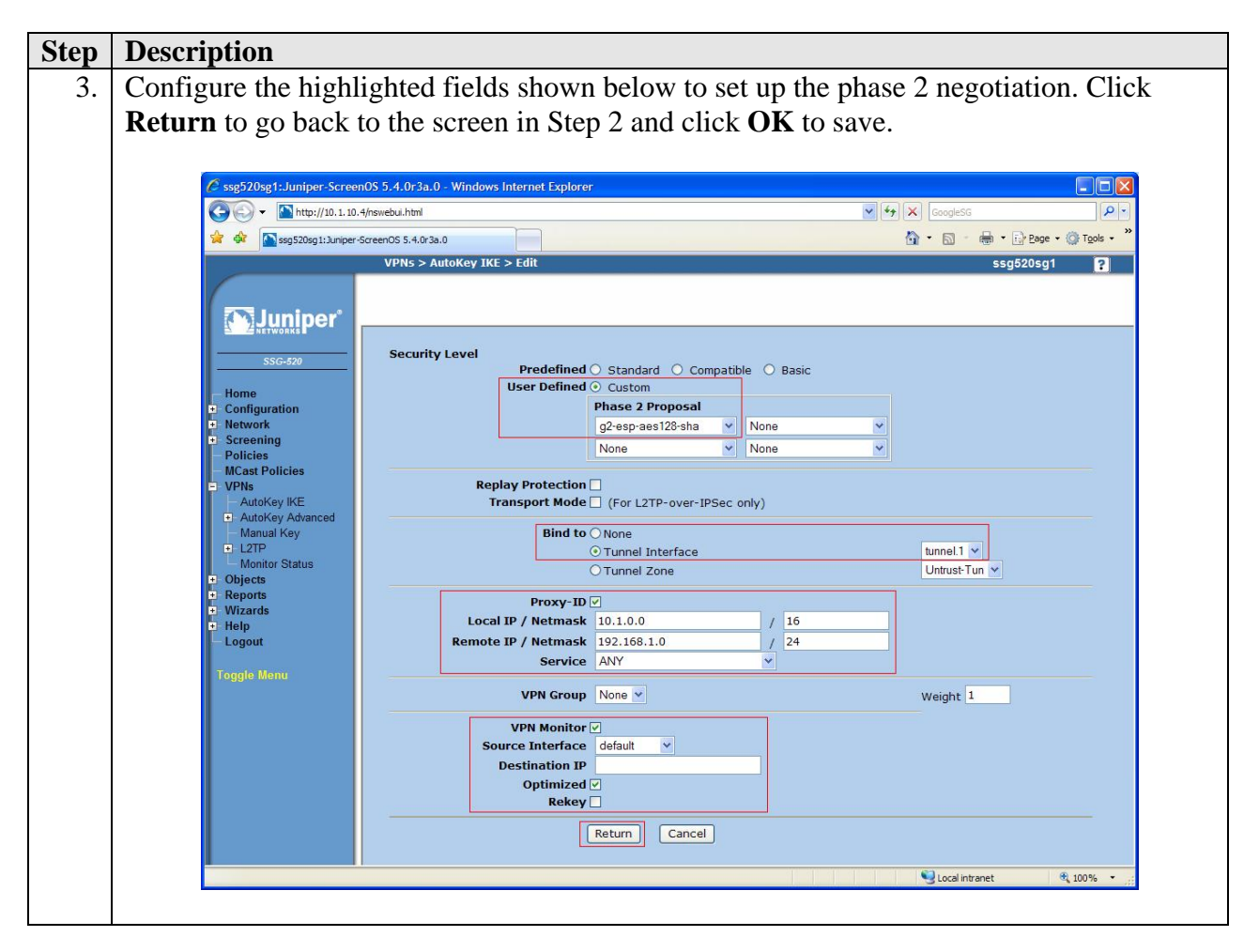

### 5.5. Configure Routes

The sample configuration requires adding three new route entries to the Juniper SSG 520 routing table: one specifying the default route to the internet and the second and third specifying the network address range to route to the remote Branch office. Although several routing options exist in the Juniper SSG 520 platform, static routes are used for this sample configuration.

#### 5.5.1. Configure Default Route

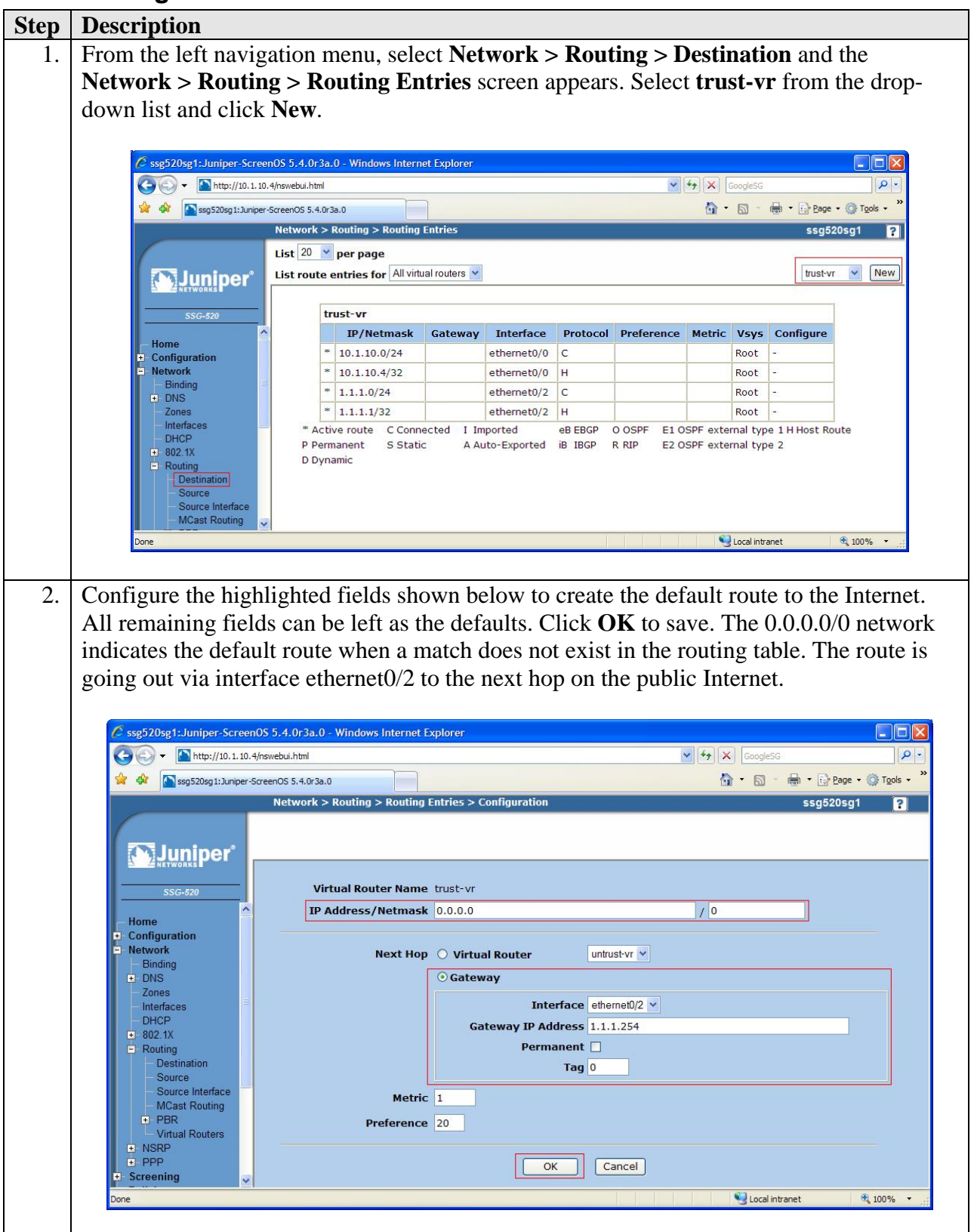

Solution & Interoperability Test Lab Application Notes ©2007 Avaya Inc. All Rights Reserved.

#### 5.5.2. Configure Route to Branch Office

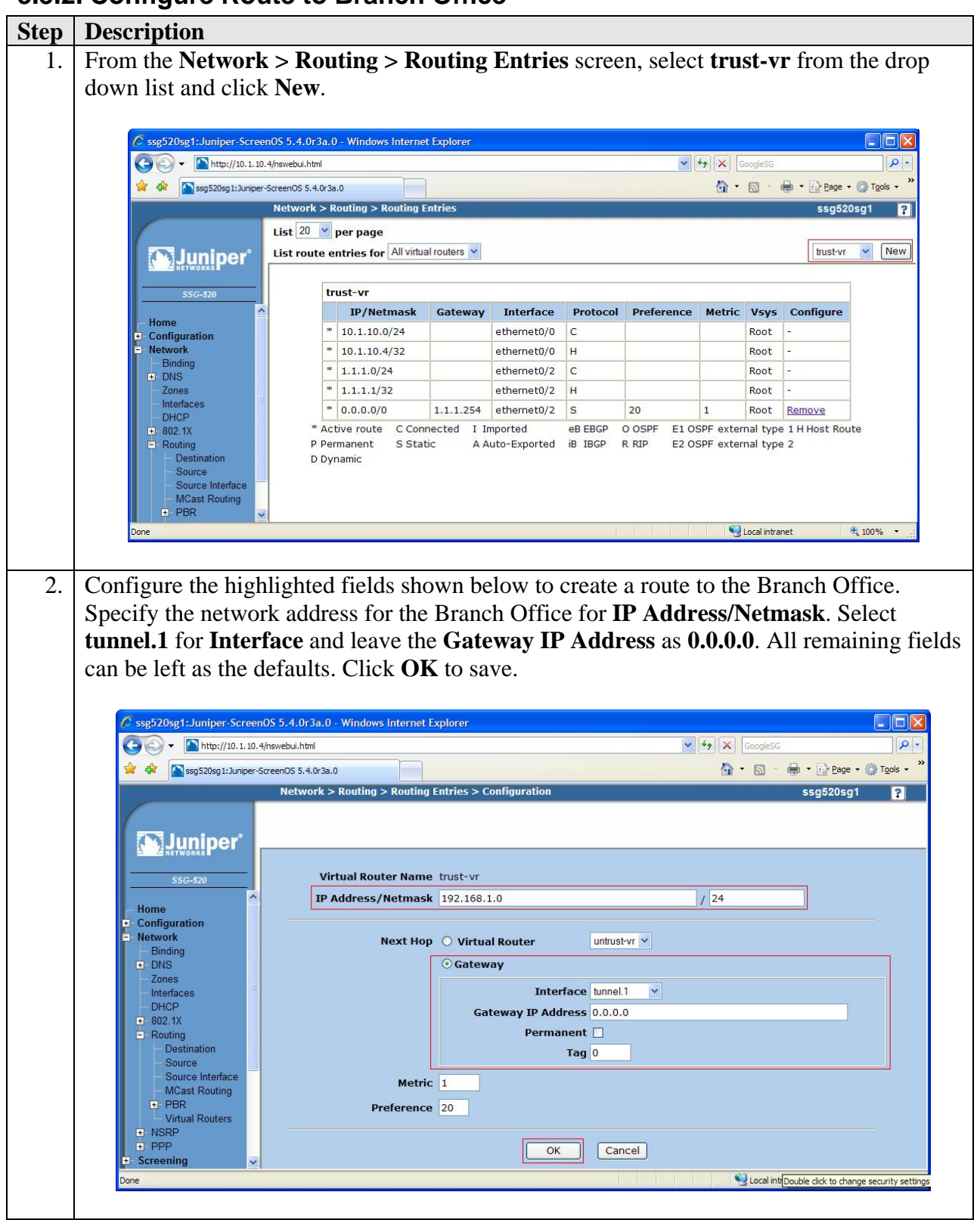

Solution & Interoperability Test Lab Application Notes ©2007 Avaya Inc. All Rights Reserved.

| Step | Description                                                                                                    |
|------|----------------------------------------------------------------------------------------------------|
| 3.   | Repeat Step 1 to configure a new route.                                                                                                    |
| 4.   | Configure the highlighted fields shown below to configure a "null" route. A "null" route targets the same destination address as the route through the tunnel interface but the traffic is directed to the <b>Null</b> interface which is a logical interface that drops all traffic that is received. This prevents the Juniper SSG 520 from routing the VPN traffic to the public WAN when the VPN tunnel is down. Specify the network address for the Branch Office for <b>IP Address/Netmask</b> . Select <b>Null</b> for <b>Interface</b> and leave the <b>Gateway IP Address</b> as <b>0.0.0.</b> Specify a higher cost than in Step 2 for <b>Metric</b> . All remaining fields can be left as the defaults. Click <b>OK</b> to save.                                                                                                    |
|      | Ssg520sg1:Juniper-ScreenOS 5.4.0r3a.0 - Windows Internet Explorer         State         Image: State         Image: State |
|      | SSG-520 Virtual Router Name trust-vr IP Address/Netmask 192.168.1.0 / 24                                                                                                    |
|      | Home         • Network         Binding         • DNS         Zones         Interfaces         DHCP         • 802.1X         © Cateway         Permanent         Gateway IP Address 0.0.0         Permanent         Source         Source         Mcast Routing         Perference 20         OK         Cancel                                                                                                    |

## 5.6. Configure Addresses

Create the IP addresses for the local and remote LAN to be used in the configuration of the policies.

| Step | Description                                    |                               |                              |                               |                           |
|------|------------------------------------------------|-------------------------------|------------------------------|-------------------------------|---------------------------|
| 1.   | From the left navig                            | ation menu. s                 | elect <b>Objects</b> > Ad    | ldresses > List ar            | nd the <b>Objects</b> >   |
|      | Addresses > List s                             | creen annears                 | Click New                    |                               |                           |
|      | Thun cosco > List 5                            | ereen appears                 | S. CHER I W.                 |                               |                           |
|      |                                                |                               |                              |                               | eea                       |
|      | C ssg520sg1:Juniper-Screen                     | OS 5.4.0r3a.0 - Windows II    | nternet Explorer             |                               |                           |
|      | ↔ ↔ 🔽                                          | I/nswebui.html                |                              |                               |                           |
|      | ssg520sg1:Juniper-S                            | Chierte > Addresses           |                              | <b>1</b> • 6                  |                           |
|      |                                                | Objects > Addresses >         | Elst                         |                               | ssg520sg1 P               |
|      |                                                | Untrust V Filter:             |                              | PORSTILVWY-7                  | New                       |
|      |                                                | - Inter.                      |                              | LONDIOLMAL                    |                           |
|      |                                                | Name                          | IP/Domain Name               | Comment                       | Configure                 |
|      | Home                                           | Any                           | <b>€</b> 0.0.0.0 /0          | All Addr                      |                           |
|      | Configuration                                  | Dial-Up VPN                   |                              | Dial-Up VPN Addr              |                           |
|      | + Network<br>+ Screening                       |                               |                              |                               |                           |
|      | - Policies                                     |                               |                              |                               |                           |
|      | + VPNs                                         |                               |                              |                               |                           |
|      | <ul> <li>Objects</li> <li>Addresses</li> </ul> |                               |                              |                               |                           |
|      | List                                           |                               |                              |                               |                           |
|      |                                                |                               |                              | Loc                           | al intranet 🔍 100% 🔹 🛒    |
|      |                                                |                               |                              |                               |                           |
| 2.   | Configure the highl                            | ighted fields                 | shown below to cre           | eate the IP address           | s subnet for the voice    |
|      | VI $\Delta N$ at the HO O                      | office Specify                | the network addre            | ess of the voice V            | [ AN on the local         |
|      | I AN for ID A Jan                              | a Nietro a als a              | and sole of Trues for        | <b>Zama</b> Clialz <b>OV</b>  |                           |
|      | LAN IOT IP Addres                              | ss/meumask a                  | ind select <b>I rust</b> for | <b>Zone</b> . Click <b>UK</b> | to save.                  |
|      |                                                |                               |                              |                               |                           |
|      | Ssg520sg1:Juniper-ScreenOS 5.4.                | 0r3a.0 - Windows Internet Exp | lorer                        |                               |                           |
|      | G C) ▼                                         | .html                         |                              | × +,                          |                           |
|      | Ob                                             | jects > Addresses > Configur  | ation                        |                               | ssq520sq1 ?               |
|      |                                                |                               |                              |                               | •                         |
|      | Juniper                                        |                               |                              |                               |                           |
|      |                                                |                               |                              |                               |                           |
|      | SSG-520                                        |                               | Address Name Trust_LAN Voice |                               |                           |
|      | Home                                           | P Address/Domain Name         | Comment                      |                               |                           |
|      | Network     Screening                          |                               | IP Address/Netmask 10.1.10.0 | / 24                          |                           |
|      | Policies<br>MCast Policies                     | C                             | ) Domain Name                |                               |                           |
|      | VPNs     Objects                               |                               |                              |                               |                           |
|      | - Addresses                                    |                               | Zone Trust 💌                 |                               |                           |
|      | Groups                                         |                               | ОК Са                        | ancel                         |                           |
|      | Services                                       |                               |                              |                               |                           |
|      |                                                |                               |                              |                               | Sucal intranet 🔍 100% 🔹 📑 |
|      |                                                |                               |                              |                               |                           |
| 3.   | Repeat Step 1 to cre                           | eate a new $\overline{IP}$    | address subnet for           | the data VLAN o               | n the local LAN.          |
|      |                                                |                               |                              |                               |                           |
|      |                                                |                               |                              |                               |                           |

| Step | Description                                                                                                    |
|------|----------------------------------------------------------------------------------------------------|
| 4.   | Configure the highlighted fields shown below to create the IP address subnet for the data                                                                                                    |
|      | VLAN. Specify the network address of the data VLAN on the local LAN for <b>IP</b>                                                                                                    |
|      | Address/Netmask and select Trust for Zone. Click OK to save.                                                                                                    |
|      |                                                                                                    |
|      | 🖉 ssg520sg1:Juniper-Screen05 5:4.0r3a.0 - Windows Internet Explorer                                                                                                    |
|      | Constant Provide Constant Provide Consta |
|      | Weightingstatightings         Configuration         Ssg520sg1         Configuration         Ssg520sg1         Configuration         Configuration         Configur                                                                                                    |
|      |                                                                                                    |
|      | <b>Muniper</b>                                                                                                    |
|      | Address Name Trust_LAN Data                                                                                                    |
|      | Home Comment Configuration IP Address/Domain Name                                                                                                    |
|      | Screening     O IP Address/Netmask 10.1.11.0 / 24  Policies                                                                                                    |
|      | MCast Policies Opmain Name                                                                                                    |
|      | Objects     Zone Trust                                                                                                    |
|      | Groups<br>Summary OK Cancel                                                                                                    |
|      | D Services w                                                                                                    |
|      |                                                                                                    |
| 5    | Repeat Step 1 to create a new IP address subnet for the Branch Office                                                                                                    |
| 5.   |                                                                                                    |
| 6    | Configure the highlighted fields shown below to create the IP address subnet for the                                                                                                    |
| 0.   | Branch Office. Specify the network address of the Branch Office for <b>IP</b>                                                                                                    |
|      | Address/Netmask and select Untrust for Zone Click OK to save                                                                                                    |
|      | Thus essive the select official conc. Check of to suve.                                                                                                    |
|      | 🖉 ssg520sg1:Juniper-ScreenOS 5.4.0r3a.0 - Windows Internet Explorer                                                                                                    |
|      | Coogless Pr                                                                                                    |
|      | 🛊 🏟 🗋 ssg52dsg1:Junper-ScreenOS 5.4.013.0                                                                                                    |
|      |                                                                                                    |
|      | Juniper'                                                                                                    |
|      | SSG-520 Address Name Branch Office                                                                                                    |
|      | Home                                                                                                    |
|      | Configuration     IP Address/Domain Name     Network                                                                                                    |
|      | Screening     Domain Name                                                                                                    |
|      | VPNs                                                                                                    |
|      | Addresses Zone Untrust V                                                                                                    |
|      | Groups<br>Summary OK Cancel                                                                                                    |
|      |                                                                                                    |
|      | Cuccamparer 4,100 %                                                                                                    |

### 5.7. Configure Policies

Configure the policies to allow traffic between the two sites across the VPN tunnel.

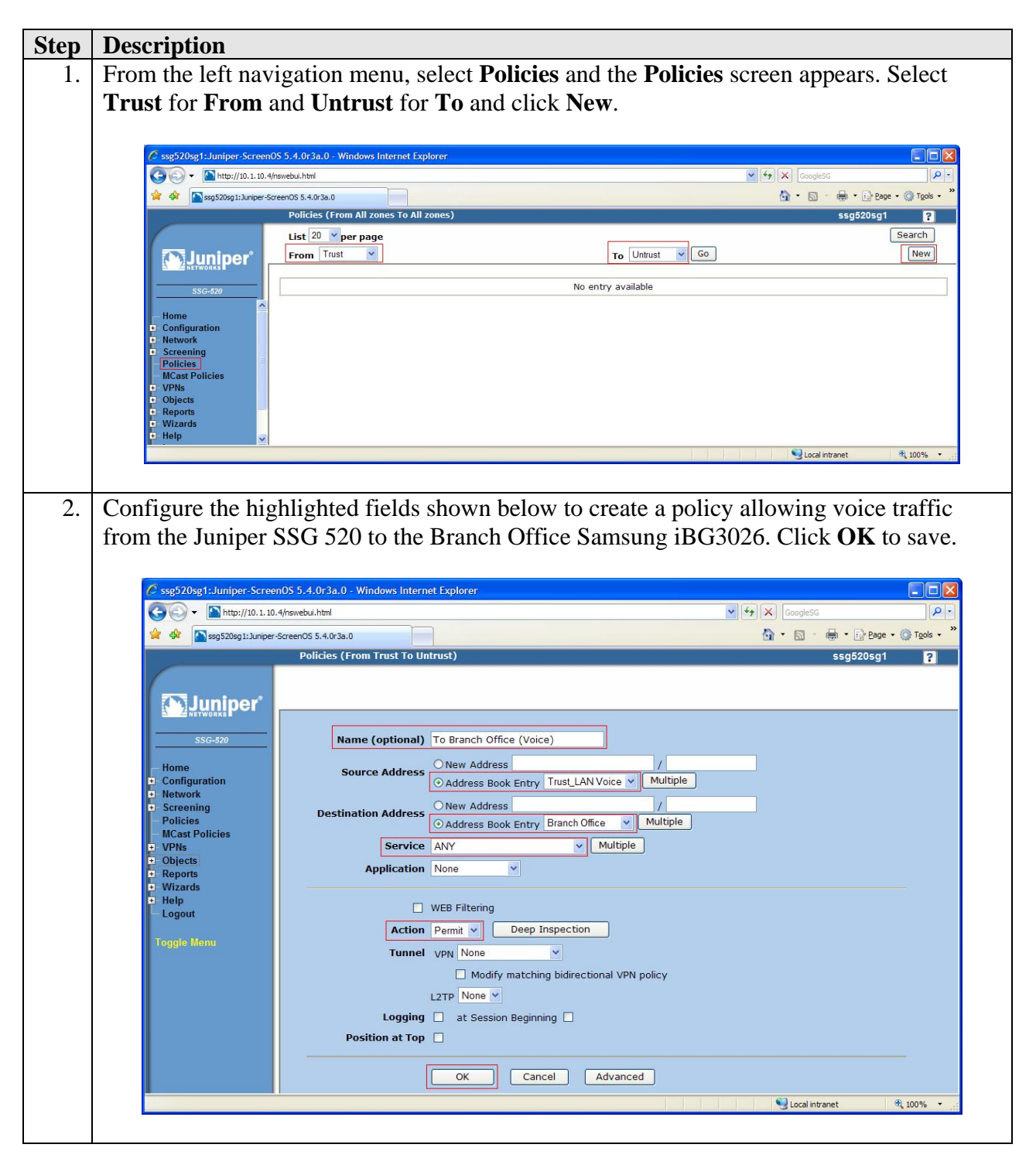

| Step | Description                                                                                                    |
|------|----------------------------------------------------------------------------------------------------|
| 3.   | From the <b>Policies</b> screen, select <b>Trust</b> for <b>From</b> and <b>Untrust</b> for <b>To</b> and click <b>New</b> .                                                                                                    |
|      |                                                                                                    |
|      | 🖉 ssg520sg1:Juniper-ScreenOS 5.4.0r3a.0 - Windows Internet Explorer                                                                                                    |
|      | CoogleSG                                                                                                    |
|      | 🛊 🏟 🖸 ssg520sg1:Juniper-ScreenOS 5.4.0r3a.0                                                                                                    |
|      | Policies (From Frust to Unitrust) ssg52Usg1 ?                                                                                                    |
|      | From Trust V Go New                                                                                                    |
|      |                                                                                                    |
|      | SSG-520 From Trust To Untrust, total policy: 1<br>TD Source Destination Service Action Ontions Configure Enable Move                                                                                                    |
|      | Home<br>Configuration 1 Trust_LAN Voice Branch Office ANY                                                                                                    |
|      | Network     Screening                                                                                                    |
|      | - Policies                                                                                                    |
|      | Done                                                                                                    |
|      |                                                                                                    |
| 4    | Configure the highlighted fields shown below to create a policy allowing data traffic from                                                                                                    |
| т.   | the Juniper SSC 520 to the Branch Office Someung iBC2026 Click <b>OK</b> to save                                                                                                    |
|      | the Juliper SSO 520 to the Branch Office Samsung 1005020. Click <b>OK</b> to save.                                                                                                    |
|      |                                                                                                    |
|      | 72 ssg520sg1;Juniper-Screen05 5,4;0r3a,0 - Windows Internet Explorer                                                                                                    |
|      |                                                                                                    |
|      | Policies (From Trust To Untrust) ssg520sg1 ?                                                                                                    |
|      |                                                                                                    |
|      | Juniper                                                                                                    |
|      | Rec Fo                                                                                                    |
|      |                                                                                                    |
|      | Configuration     Source Address     Order Address     Order Addres     Order Addres     Order Addres     Order Addres     Order Addres     Order Addres     Order Addres     Order Addres     Order Addres     Order Addres |
|      | New Address                                                                                                    |
|      | Policies     OAddress Book Entry Branch Office ▼ Multiple     MCast Policies                                                                                                    |
|      | 2 VPNs Service ANY V Multiple                                                                                                    |
|      | Reports     Application None     Vizards                                                                                                    |
|      | Help     UWEB Filtering                                                                                                    |
|      | Action Permit V Deep Inspection                                                                                                    |
|      | Tunnel VPN None                                                                                                    |
|      | Modify matching bidirectional VPN policy                                                                                                    |
|      |                                                                                                    |
|      | Position at Top                                                                                                    |
|      |                                                                                                    |
|      | OK Cancel Advanced                                                                                                    |
|      | Done Stocal intranet 🔍 100% 👻                                                                                                    |
|      |                                                                                                    |

| step | Description                                                                                                    |
|------|----------------------------------------------------------------------------------------------------|
| 5.   | From the <b>Policies</b> screen, select <b>Untrust</b> for <b>From</b> and <b>Trust</b> for <b>To</b> and click <b>New</b> .                                                                                                    |
|      |                                                                                                    |
|      | C ssg520sg1:Juniper-Screen0S 5.4.0r3a.0 - Windows Internet Explorer                                                                                                    |
|      |                                                                                                    |
|      | Policies (From Trust To Untrust) ssg520sg1                                                                                                    |
|      | List 20 v per page Search                                                                                                    |
|      | From Unitust M Go New                                                                                                    |
|      | SSG-870 From Trust To Untrust, total policy: 2                                                                                                    |
|      | Home ID Source Destination Service Action Options Configure Enable Move                                                                                                    |
|      | Network     Screening     Strain     Strain                                                                                                    |
|      | Policies<br>MCast Policies                                                                                                    |
|      | Move                                                                                                    |
|      |                                                                                                    |
| 6.   | Configure the highlighted fields shown below to create a policy allowing voice traffic                                                                                                    |
|      | from the Branch Office Samsung iBG3026 to the Juniper SSG 520. Click <b>OK</b> to save.                                                                                                    |
|      |                                                                                                    |
|      |                                                                                                    |
|      | Ssg520sg1:Juniper-ScreenOS 5.4.0r3a.0 - Windows Internet Explorer                                                                                                    |
|      | Stage S20sg1: Juniper-Screen0S 5.4.0r3a.0 - Windows Internet Explorer       Image: Screen0S 5.4.0r3a.0 - Windows Internet Explorer       Image: Screen0S 5.4.0r                                                                                                    |
|      | C ssg520sg1:Juniper-ScreenOS 5.4.0r3a.0 - Windows Internet Explorer         Image: Complex ScreenOS 5.4.0r3a.0 - Windows Internet Explorer           Image: Complex ScreenOS 5.4.0r3a.0 - Windows Internet Explorer         Image: Complex ScreenOS 5.4.0r3a.0 - Windows Internet Explorer           Image: Complex ScreenOS 5.4.0r3a.0 - Windows Internet Explorer         Image: Complex ScreenOS 5.4.0r3a.0 - Windows Internet Explorer           Image: Complex ScreenOS 5.4.0r3a.0 - Windows Internet Explorer         Image: Complex ScreenOS 5.4.0r3a.0 - Windows Internet Explorer                                                                                                    |
|      | Ssg520sg1:Juniper-ScreenOS 5.4.0r3a.0 - Windows Internet Explorer         State         Image: State         Image: State                                                                                                    |
|      | ✓ ssg520sg1:Juniper-ScreenOS 5.4.0r3a.0 - Windows Internet Explorer         ✓ ✓ ▲ http://10.1.10.4/nswebul.html         ✓ ▲ ▲ Ssg520sg1:Juniper-ScreenOS 5.4.0r3a.0         ✓ ● ■ ssg520sg1:Juniper-ScreenOS 5.4.0r3a.0         ● ■ ssg520sg1:Juniper-ScreenOS 5.4.0r3a.0         ● ■ ssg520sg1:Juniper-ScreenOS 5.4.0r3a.0         ● ■ ssg520sg1:Juniper-ScreenOS 5.4.0r3a.0         ● ■ ssg520sg1:Juniper-ScreenOS 5.4.0r3a.0         ● ■ ssg520sg1:Juniper-ScreenOS 5.4.0r3a.0         ● ■ ssg520sg1:Juniper-ScreenOS 5.4.0r3a.0         ● ■ ssg520sg1:Juniper-ScreenOS 5.4.0r3a.0         ● ■ ssg520sg1:Juniper-ScreenOS 5.4.0r3a.0         ● ■ ssg520sg1:Juniper-ScreenOS 5.4.0r3a.0         ● ■ ssg520sg1:Juniper-ScreenOS 5.4.0r3a.0                                                                                                    |
|      | Ssg520sg1:Juniper-ScreenOS 5.4.0r3a.0 - Windows Internet Explorer                                                                                                    |
|      | Image: Second Strate Screen OS 5.4.0r3a.0 - Windows Internet Explorer         Image: Second Strate Screen OS 5.4.0r3a.0 - Windows Internet Explorer         Image: Second Strate Screen OS 5.4.0r3a.0 - Windows Internet Explorer         Image: Second Strate Screen OS 5.4.0r3a.0 - Windows Internet Explorer         Image: Second Screen OS 5.4.0r3a.0 - Windows Internet Explorer         Image: Second Screen OS 5.4.0r3a.0 - Windows In                                                                                                    |
|      | Stage 200 gt 1: Juniper-Screen 05 5.4.0r3a.0 - Windows Internet Explorer         Stage 200 gt 1: Juniper-Screen 05 5.4.0r3a.0         Stage 200 gt 1: Juniper-Screen 05 5.4.0r3a.0         Stage 200 gt 1: Juniper-Screen 05 5.4.0r3a.0         Policies (From Untrust To Trust)         Stage 200 gt 1: Juniper-Screen 05 5.4.0r3a.0         Name (optional) From Branch Office (Voice)         Stage 200 gt 1: Juniper-Screen 05 gt 1: Juniper-Screen 05 gt 1: Juniper-Screen 0                                                                                                    |
|      | Seg520sg1:Juniper-ScreenOS 5.4.0r3a.0 - Windows Internet Explorer     Seg520sg1:Juniper-ScreenOS 5.4.0r3a.0 - Windows Internet Explorer     Seg520sg1:Juniper-ScreenOS 5.4.0r3a.0 - Windows Internet Explorer     Seg520sg1:Juniper-ScreenOS 5.4.0r3a.0 - Windows Internet Explorer     Seg520sg1:Juniper-ScreenOS 5.4.0r3a.0 - Windows Internet Explorer     Seg520sg1:Juniper-ScreenOS 5.4.0r3a.0 - Windows Internet Explorer     Seg520sg1:Juniper-ScreenOS 5.4.0r3a.0 - Windows Internet Explorer     Seg520sg1:Juniper-ScreenOS 5.4.0r3a.0 - Windows Internet Explorer     Seg520sg1:Juniper-ScreenOS 5.4.0r3a.0 - Windows Internet Explorer     Seg520sg1:Juniper-ScreenOS 5.4.0r3a.0 - Windows Internet Explorer     Seg520sg1:Juniper-ScreenOS 5.4.0r3a.0 - Windows Internet Explorer     Seg520sg1:Juniper-ScreenOS 5.4.0r3a.0 - Windows Internet Explorer     Seg520sg1:Juniper-ScreenOS 5.4.0r3a.0 - Windows Internet Explorer     Seg520sg1:Suniper-ScreenOS 5.4.0r3a.0 - Windows Internet Explorer     Seg520sg1:Suniper-ScreenOS 5.4.0r3a.0 - Windows Internet Explorer     Seg520sg1:Suniper-ScreenOS 5.4.0r3a.0 - Windows Internet Explorer     Seg520sg1:Suniper-ScreenOS 5.4.0r3a.0 - Windows Internet Explorer     Seg520sg1:Suniper-ScreenOS 5.4.0r3a.0 - Windows Internet Explorer     Seg520sg1:Suniper-ScreenOS 5.4.0r3a.0 - Windows Internet Explorer     Seg520sg1:Suniper-ScreenOS 5.4.0r3a.0 - Windows Internet Explorer     Seg520sg1:Suniper-ScreenOS 5.4.0r3a.0 - Windows Internet Explorer <td< th=""></td<>                                                                                                    |
|      | Seg520sg1:Juniper-ScreenOS 5.4.0r3a.0 - Windows Internet Explorer      Seg520sg1:Juniper-ScreenOS 5.4.0r3a.0 - Windows Internet Explorer       Seg520sg1:Juniper-ScreenOS 5.4.0r3a.0 - Windows Internet Explorer       Policies (From Untrust To Trust)       Seg520sg1:Juniper-ScreenOS 5.4.0r3a.0 - Windows Internet Explorer       Policies (From Untrust To Trust)       Seg520sg1:Juniper-ScreenOS 5.4.0r3a.0 - Windows Internet Explorer       Policies (From Untrust To Trust)        Seg520sg1:Duniper-ScreenOS 5.4.0r3a.0 - Windows Internet Explorer       Name (optional) From Branch Office (Voice)       Name (optional) From Branch Office (Voice)       New Address          Destination Address           Mathematical Address                                                                                                    |
|      | Seg520sg1:Juniper-ScreenOS 5.4.0r3a.0 - Windows Internet Explorer     Seg520sg1:Juniper-ScreenOS 5.4.0r3a.0 - Windows Internet Explorer     Seg520sg1:Juniper-ScreenOS 5.4.0r3a.0 - Windows Internet Explorer <td< th=""></td<>                                                                                                    |
|      | Seg520sg1:Juniper-ScreenOS 5.4.0r3a.0 - Windows Internet Explorer <p< th=""></p<>                                                                                                    |
|      | Source Address   Name (optional)   From Branch Office (Voice)   Source Address   Objects   Network   Screening   Policies   VPIs   Objects   VPIs   Objects   New Address   VPIs   Objects   VPIs   Objects   VPIs   Objects   VPIs   Objects   VPIs   Objects   Wizards   Help   Locout   WEB Filtering                                                                                                    |
|      | Ssg52Dsg1:Juniper-Screen0S 5.4.0r3a.0 - Windows Internet Explorer         Image: Sige State of the state of the state                                                     |
|      | Ssg520sg1:Juniper-Screen0S 5.4.0r3a.0 - Windows Internet Explorer         Image: Stress of the stress of the stre                                                     |
|      | Stage 20 og 1:: Juniper: Screen() 5 5: 4: 0: 7a.0 Windows Internet Explorer         Image: Screen()         Image: Screen()         Stage 20 og 1:: Juniper: Screen() 5 5: 4: 0: 7a.0 Windows Internet Explorer         Image: Screen()         Screen()         Image: Screen()         Screen()         Policies         Image: Screen()         Policies         Image: Screen()         Policies         Image: Policies         Image: Policies                                                                                                    |
|      | <sup>2</sup> Sug52/bg1:Juniper-Screen05 5.4.0r3a.0 - Windows Internet Explorer <sup>2</sup> Intp://10.1.10.4/newebu.html <sup>2</sup> Intp://10.1.10.4/newebu.html <sup>2</sup> Screening             Policies <sup>2</sup> New Address <sup>2</sup> New Address <sup>2</sup> Objects <sup>2</sup> New Address <sup>2</sup> Virands <sup>2</sup> Negle Menu                                                                                                    |
|      | Stop520bg1:Luniper-Screen05 5.4.0r3a.0 - Windows Internet Explorer     Image: Stop520bg1:Luniper-Screen05 5.4.0r3a.0     Image: Stop520bg1:Luniper-Screen05 5.4.0r3a.0     Image: Stop520bg1:Screen05 5.4.0r3a.0     Image: Stop520bg1:Screen05 5.4.0r3a.0        Image: Stop520bg1:Screen05 5.0r4a/dress 5.0r4a/dress 5.0r4a/dress 5.0r4a/dress 5.0r4a/dress 5.0r4a/dress 5.0r4a/dress 5.0r4a/dress 5.0r4a/dress 5.0r4a/dress 5.0r4a/dress 5.0r4a/dress 5.0r4a/dress 5.0r4a/dress 5.0r4a/dress 5.0r4a/dress 5.0r4a/dress 5.0r4a/dress 5.0r4a/dress 5.0r4a/dress 5.0r4a/dress 5.0r4a/dress 5.0                                                                                                    |
|      | Step220pg1:Juniper-Screen05 5:4:07:3a:0 Windows Internet Explorer Step320g11:Amper-Screen05 5:4:07:3a:0 Policies (From Untrust To Trust) Step320g11:Amper-Screen05 5:4:07:3a:0 Policies (From Untrust To Trust) Step320g11:Amper-Screen05 5:4:07:3a:0 Policies (From Untrust To Trust) Step320g11:Amper-Screen05 5:4:07:3a:0 Policies (From Untrust To Trust) Step320g11:Amper-Screen05 5:4:07:3a:0 Policies (From Untrust To Trust) Step320g11:Amper-Screen05 5:4:07:3a:0 Policies (From Untrust To Trust) Step320g11:Amper-Screen05 5:4:07:3a:0 Policies (From Untrust To Trust) Step320g11:Amper-Screen05 5:4:07:3a:0 Policies (From Untrust To Trust) Step320g11:Amper-Screen05 5:4:07:3a:0 Policies (From Untrust To Trust) Step320g11:Amper-Screen05 5:4:07:3a:0 Policies (From Untrust To Trust) Step320g11:Amper-Screen05 5:4:07:3a:0 Policies (Prom Branch Office (Voice) Source Address New Address ONew Address Onew Address New Address Onew Address Onew Address Onew Address Policies (Prom Example Address Book Entry Trust_LAN Voice V Multiple Application None V WEB Filtering Loggut Logging (Prom Example Address Deep Inspection) Tunnel VPI None V Logging (Prom Example Address Deep Inspection) Tunnel VPI None V Logging (Prom Example Address Deep Inspection) Tunnel VPI None V Logging (Prom Example Address Deep Inspection) Tunnel VPI None V Position at Top (Prom Example Address Deep Inspection) Tunnel VPI None V Position at Top (Prom Example Address Deep Inspection) Tunnel VPI None V None V None V None V None V None V None V None V None V None V None V None V None V None V None V None V None V None V <                                                                                                    |
|      | Support Standard Standard |

| Step | Description                                                                                                    |
|------|----------------------------------------------------------------------------------------------------|
| 7.   | From the <b>Policies</b> screen, select <b>Untrust</b> for <b>From</b> and <b>Trust</b> for <b>To</b> and click <b>New</b> .                                                                                                    |
|      |                                                                                                    |
|      | 🖉 ssg520sg1:Juniper-ScreenOS 5.4.0r3a.0 - Windows Internet Explorer                                                                                                    |
|      | Cocycles Cocycles Coc |
|      | 🙀 🎶 🏠 ssg520sg1:Junper-ScreenOS 5.4.0r3a.0 😭 r 🔂 egg r 😳 Eggs r                                                                                                    |
|      | List 20 v per page Search                                                                                                    |
|      | From Untrust V Go New                                                                                                    |
|      |                                                                                                    |
|      | SSG-520 From Untrust To Trust, total policy: 1<br>ID Source Destination Service Action Options Configure Enable Move                                                                                                    |
|      | E Configuration 4 Branch Office Trust_LAN Voice ANY 🥝 Edit Clone Remove <table-cell> 🕬</table-cell>                                                                                                    |
|      | Poly Network     Screening                                                                                                    |
|      | ─ Policies ─ MCast Policies                                                                                                    |
|      | Move 🔮 Local intranet 😤 100% 👻 🤮                                                                                                    |
|      |                                                                                                    |
| 8.   | Configure the highlighted fields shown below to create a policy allowing data traffic from                                                                                                    |
|      | the Branch Office Samsung iBG3026 to the Juniper SSG 520. Click <b>OK</b> to save.                                                                                                    |
|      |                                                                                                    |
|      | Ssg520sg1:Juniper-ScreenOS 5.4.0r3a.0 - Windows Internet Explorer                                                                                                    |
|      | Image: Second Second                  |
|      | Policies (From Untrust To Trust)                                                                                                    |
|      |                                                                                                    |
|      | Juniper'                                                                                                    |
|      | SSC 220 Name (optional) From Pranch Office (Data)                                                                                                    |
|      | Home ONew Address /                                                                                                    |
|      | Configuration Source Address OAddress Book Entry Branch Office  Multiple                                                                                                    |
|      | Screening     Destination Address     ONew Address     //     Destination Address                                                                                                    |
|      | MCast Policies                                                                                                    |
|      | Objects     Application None                                                                                                    |
|      | Wizards                                                                                                    |
|      | Logout WEB Filtering                                                                                                    |
|      | Toggle Menu                                                                                                    |
|      |                                                                                                    |
|      | L2TP None V                                                                                                    |
|      | Logging 🗌 at Session Beginning 🗌                                                                                                    |
|      | Position at Top                                                                                                    |
|      | OK Cancel Advanced                                                                                                    |
|      | Move                                                                                                    |
|      |                                                                                                    |

### 5.8. Configure Quality of Service

Juniper Networks recommends the following ways to manage bandwidth for VoIP services using the standard traffic shaping mechanisms.

- Guarantee bandwidth for VoIP traffic The most effective way to guarantee the bandwidth for VoIP service and still allow other types of traffic on the interface is to create a policy which guarantees the minimum bandwidth necessary for the amount of VoIP traffic that is expected on the interface, and to set the priority queuing to the highest level. The advantage of this strategy is that VoIP can use additional bandwidth when available, and other types of traffic can use the bandwidth that is not guaranteed for VoIP when the bandwidth is not being used.
- Limit bandwidth for non-VoIP traffic By setting a maximum bandwidth for non-VoIP traffic, the remaining bandwidth is available to VoIP traffic. The level of priority queuing for VoIP traffic is also set to the highest level. The disadvantage of this method is that non-VoIP traffic cannot use additional bandwidth, even when the bandwidth is not being used by VoIP traffic.
- Use priority queuing and Differentiated Services Codepoint (DSCP) marking Guaranteeing bandwidth for VoIP traffic and limiting bandwidth for non-VoIP traffic both govern throughput on the Juniper SSG 520. DSCP marking enables the priority queuing settings downstream to be preserved. At the same time, received DSCP value set by the originating networking device or upstream router can be kept or changed so that the next hop router, typically the LAN or WAN edge router, can enforce QoS in its DiffServ domain. By default, for VPN configurations, the Juniper SSG 520 copies the DSCP marking from the inner header of the IP packet to the outer header, so that the next hop router can enforce the correct QoS on the encrypted traffic.

In this configuration, QoS is achieved by guaranteeing the bandwidth for VoIP traffic and setting it to the highest priority. DSCP is already marked by the Avaya S8500B Server, CLAN circuit packs, MedPro circuit packs and Avaya IP telephones and DSCP will be preserved as it passes through the VPN tunnel.

| D  | JESCI I                                                                                                    | pulon                                                                                                    |                                                                                                    |                                                                                                    |                                                                                                    |                                                                                                    |                                                            |                                                   |                                                                                                    |                      |                                                                                                    |                                          |                                                                                                    |
|----|----------------------------------------------------------------------------------------------------|----------------------------------------------------------------------------------------------------|----------------------------------------------------------------------------------------------------|----------------------------------------------------------------------------------------------------|----------------------------------------------------------------------------------------------------|----------------------------------------------------------------------------------------------------|------------------------------------------------------------|---------------------------------------------------|----------------------------------------------------------------------------------------------------|----------------------|----------------------------------------------------------------------------------------------------|------------------------------------------|----------------------------------------------------------------------------------------------------|
| F  | from t                                                                                                    | he left r                                                                                                    | naviga                                                                                                    | tion menu,                                                                                                    | , select Pol                                                                                                    | licies                                                                                                    | and tł                                                     | ne <b>Polici</b>                                  | es sc                                                                                                    | reer                 | appe                                                                                                    | ears.                                    | Click                                                                                                    |
| fo | or the                                                                                                    | policy of                                                                                                    | define                                                                                                    | d for the V                                                                                                    | oIP traffic                                                                                                    | from                                                                                                    | the J                                                      | uniper S                                          | SG 5                                                                                                    | 20 t                 | the                                                                                                    | Sam                                      | sung                                                                                                    |
| iF | BG30                                                                                                    | 26 (Poli                                                                                                    | icy ID                                                                                                    | 3)                                                                                                    |                                                                                                    |                                                                                                    |                                                            | I I                                               |                                                                                                    |                      |                                                                                                    |                                          | 0                                                                                                    |
|    | 0000                                                                                                    | -0 (1 01                                                                                                    |                                                                                                    |                                                                                                    |                                                                                                    |                                                                                                    |                                                            |                                                   |                                                                                                    |                      |                                                                                                    |                                          |                                                                                                    |
|    | C 55052                                                                                                    | )sal: Juniner-Sr                                                                                                    | reenOS 5.4                                                                                                    | 0r3a () - Windows Inte                                                                                                    | ernet Explorer                                                                                                    |                                                                                                    |                                                            |                                                   |                                                                                                    |                      |                                                                                                    |                                          |                                                                                                    |
|    | 00                                                                                                    | ▼ http://10.                                                                                                    | 1. 10. 4/nswebui.                                                                                                    | html                                                                                                    | ernet Explorer                                                                                                    |                                                                                                    |                                                            |                                                   | ~                                                                                                    | 47 X                 | GoogleSG                                                                                                    |                                          |                                                                                                    |
|    |                                                                                                    | ssg520sg1:Jur                                                                                                    | niper-ScreenOS !                                                                                                    | i.4.0r3a.0                                                                                                    |                                                                                                    |                                                                                                    |                                                            |                                                   |                                                                                                    |                      | • 🔊 • 0                                                                                                    | 🖶 - 🕞 e                                  | age 🔹 🌍 T                                                                                                    |
|    |                                                                                                    |                                                                                                    | Poli                                                                                                    | cies (From All zones                                                                                                    | ; To All zones)                                                                                                    |                                                                                                    |                                                            |                                                   |                                                                                                    |                      |                                                                                                    | ssg520s                                  | g1                                                                                                    |
|    |                                                                                                    |                                                                                                    | List                                                                                                    | 20 🔺 per page                                                                                                    |                                                                                                    |                                                                                                    |                                                            |                                                   |                                                                                                    |                      |                                                                                                    |                                          | Sear                                                                                                    |
|    | 3                                                                                                    | Juniper                                                                                                    | Fro                                                                                                    | m All zones 🍟                                                                                                    |                                                                                                    |                                                                                                    |                                                            | To All zones 🝸                                    | Go                                                                                                    |                      |                                                                                                    |                                          | N                                                                                                    |
|    |                                                                                                    | NETWORKS                                                                                                    | -                                                                                                    | and Hadaviet To Taxa                                                                                                    | h hahal anlinu 2                                                                                                    |                                                                                                    |                                                            |                                                   |                                                                                                    |                      |                                                                                                    |                                          |                                                                                                    |
|    |                                                                                                    | SSG-520                                                                                                    |                                                                                                    | ) Source                                                                                                    | Destination                                                                                                    | Service                                                                                                    | Action                                                     | Options                                           |                                                                                                    | Confid               | jure                                                                                                    | Enable                                   | Move                                                                                                    |
|    | Home                                                                                                    | uration                                                                                                    | 2                                                                                                    | Branch Office                                                                                                    | Trust_LAN Data                                                                                                    | ANY                                                                                                    |                                                            |                                                   | Edit                                                                                                    | Clone                | Remove                                                                                                    | <b>v</b>                                 | \$ <b></b> }                                                                                                    |
|    | + Netwo                                                                                                    | ork<br>nina                                                                                                    | 4                                                                                                    | Branch Office                                                                                                    | Trust_LAN Voice                                                                                                    | ANY                                                                                                    |                                                            |                                                   | Edit                                                                                                    | Clone                | Remove                                                                                                    | V                                        | \$ <b></b>                                                                                                    |
|    | Polici                                                                                                    | es<br>Delision                                                                                                    | Fi                                                                                                    | om Trust To Untrus                                                                                                    | t, total policy: 2                                                                                                    |                                                                                                    |                                                            |                                                   |                                                                                                    |                      |                                                                                                    |                                          |                                                                                                    |
|    | + VPNs                                                                                                    | . Policies                                                                                                    | п                                                                                                    | ) Source                                                                                                    | Destination                                                                                                    | Service                                                                                                    | Action                                                     | Options                                           |                                                                                                    | Config               | gure                                                                                                    | Enable                                   | Move                                                                                                    |
|    | E Repo                                                                                                    | ts<br>ts                                                                                                    | 1                                                                                                    | Trust_LAN Data                                                                                                    | Branch Office                                                                                                    | ANY                                                                                                    |                                                            |                                                   | <u>Edit</u>                                                                                                    | <u>Clone</u>         | Remove                                                                                                    | <b>v</b>                                 | \$ ===                                                                                                    |
|    | E Wiza                                                                                                    | ds                                                                                                    | 3                                                                                                    | Trust_LAN Voice                                                                                                    | Branch Office                                                                                                    | ANY                                                                                                    |                                                            |                                                   | Edit                                                                                                    | <u>Clone</u>         | <u>Remove</u>                                                                                                    | •                                        | \$ ===                                                                                                    |
| C  | Done                                                                                                    | dvanc                                                                                                    | ed.                                                                                                    |                                                                                                    |                                                                                                    |                                                                                                    |                                                            |                                                   |                                                                                                    |                      | 🖳 Local intra                                                                                                    | net                                      | <b>a</b> 100                                                                                                    |
| С  | Done                                                                                                    | Advanc                                                                                                    | ed.                                                                                                    | OS 5,4,0r3a,0 - Window<br>/rswebu.html                                                                                                    | s Internet Explorer                                                                                                    |                                                                                                    |                                                            |                                                   | v *+ ×                                                                                                    |                      | Local intra                                                                                                    | net                                      | € 100<br>■ ×                                                                                                    |
| С  | Done                                                                                                    | nt<br>Advance<br>Ssg520sg1:1<br>GO + D<br>M M M                                                                                                    | ed.                                                                                                    | OS 5,4.0r3a.0 - Window<br>/rswebu.html<br>creenOS 5,4.0r3a.0                                                                                                    | s Internet Explorer                                                                                                    |                                                                                                    |                                                            |                                                   | ¥ 49 ×                                                                                                    | K Googles            | Cocal intrar                                                                                                    | net<br>Eage • ۞ Ts                       | 100                                                                                                    |
| С  | Done                                                                                                    | n<br>Advanc<br>Sep520sg1::<br>Soo - I<br>Soo - I<br>Soo - I                                                                                                    | ed.                                                                                                    | OS 5.4.0r3a.0 - Window<br>Inswebu html<br>greenOS 5.4.0r3a.0<br>Policies (From Trus                                                                                                    | s Internet Explorer                                                                                                    |                                                                                                    |                                                            |                                                   | × + ×                                                                                                    | K Googles            | Cocal intrar                                                                                                    | net<br>-<br>2896 * ()) T(<br>5 <b>g1</b> | <ul> <li>100</li> <li>100</li></ul>                                                                                                    |
| С  | Done                                                                                                    | n<br>Advanc<br>© ssg520sg1::<br>@ @ - @<br>@ @ - @<br>@ @ .                                                                                                    | ed.                                                                                                    | OS 5.4.0r3a.0 - Window<br>/swebu.html<br>greenOS 5.4.0r3a.0<br>Policies (From Trus                                                                                                    | s Internet Explorer<br>t To Untrust)                                                                                                    |                                                                                                    |                                                            |                                                   | ★ 40 × 100 × 100 × 1 | () Googles           | ig<br>Local intrar<br>is<br>is<br>ssg520                                                                                                    | Eage ~ (2) TS                            | € 100<br>                                                                                                    |
| С  | Done                                                                                                    | t<br>Advanc                                                                                                    | ed.<br>http://or.screen<br>http://io.1.10.4<br>g550sg12Junger-8<br>http://or.a                                                                                                    | OS 5.4.0r3a.0 - Window<br>/rswebu.html<br>creenOS 5.4.0r3a.0<br>Policies (From Trus                                                                                                    | s Internet Explorer<br>t To Untrust)                                                                                                    |                                                                                                    |                                                            |                                                   | <b>1</b>                                                                                                    | S Googles            | Cocal Intra<br>Cocal Intra<br>Intra<br>Intra<br>Cocal Intra<br>Intra<br>Intra | et<br>299e * ()) Ts<br>5g1               | <ul> <li>(*) 100</li> <li>(*) 100</li> &lt;</ul> |
| C  | Done                                                                                                    | n<br>Advanc                                                                                                    | ed.<br>huniper. Screen<br>http://10.1.10.4<br>p\$200g1:Junper-6<br>http://10.1.10.4<br>p\$200g1:Junper-6<br>http://10.1.10.4<br>http://10.1.10.4<br>http://10.4<br>http://10.4<br>http://1                                                                                                    | OS 5.4.0r3a.0 - Window<br>Irswebu.html<br>creerOS 5.4.0r3a.0<br>Policies (From Trus<br>Name (opt                                                                                                    | s Internet Explorer<br>t To Untrust)<br>ional) To Branch Offi                                                                                                    | ce (Voice)                                                                                                    |                                                            |                                                   | × ++ ×                                                                                                    | () Googles           | SG<br>SSG<br>SSG520                                                                                                    | et<br>Eage - @ Tç<br>Sg1                 | € 100                                                                                                    |
| C  | Done                                                                                                    | Advance                                                                                                    | ed.<br>huniper Screen<br>http://10.1.10.4<br>g520g112nper2<br>s20<br>on                                                                                                    | OS 5.4.0r3a.0 - Window<br>Inswebu html<br>greenOS 5.4.0r3a.0<br>Policies (From Trus<br>Name (opt<br>Source Ad                                                                                                    | s Internet Explorer<br>t To Untrust)<br>ional) To Branch Offi<br>O New Address<br>O Address O Address                                                                                                    | ce (Voice)<br>s                                                                                                    | LLAN Voice                                                 | ↓/                                                |                                                                                                    | K) Googles           | Cocal Intra<br>Cocal Intra<br>Intra<br>Cocal Intra<br>Cocal Intra<br>Cocal Intra<br>Cocal Intra<br>Cocal Intra<br>Cocal Intra<br>Cocal Intra<br>Cocal Intra<br>Cocal Intra<br>Intra<br>Cocal Intra<br>Cocal Intra<br>Cocal Intra<br>Cocal Intra<br>Cocal Intra<br>Cocal Intra<br>Cocal Intra<br>Intra<br>Intra<br>Intra<br>Intra<br>Intra<br>Intra<br>Intra<br>Intra<br>Intra<br>Intra<br>Intra<br>Intra<br>Intra<br>Intra<br>Intra<br>Intra<br>Intra<br>Intra<br>Intra<br>Intra<br>Intra<br>Intra<br>Intra<br>Intra<br>Intra                                              | Eage + ◎ Ts<br>5g1                       | € 100                                                                                                    |
| C  | Done                                                                                                    | tt<br>Advanc<br>ssg520sg1::<br>* * * * * *<br>* * * * *<br>*<br>* * * *<br>*<br>*<br>*                                                                                                    | ed.<br>Intip/r.Screen<br>http://10.1.10.4<br>gs20sg12JungerSc<br>ss20<br>on                                                                                                    | OS 5.4.073a.0 - Window<br>/nswebu.html<br>creenOS 5.4.0r3a.0<br>Policies (From Trus<br>Name (opt<br>Source Ad                                                                                                    | s Internet Explorer<br>i To Unitrust)<br>ional) To Branch Offi<br>New Addres<br>O New Address<br>O New Address                                                                                                    | ce (Voice)<br>s<br>k Entry Trus<br>s                                                                                | LAN Voice                                                  | ✓<br>Multiple                                     | ¥ 49 X                                                                                                    | () Coogles           | K<br>Cocal intrar<br>G<br>S<br>S<br>S<br>S<br>S<br>S<br>S<br>S<br>S<br>S<br>S<br>S<br>S<br>S<br>S<br>S<br>S<br>S                                                                                                    | Eage - @ Ts<br>Sg1                       | * 100                                                                                                    |
| C  | Done Park                                                                                                    | Advanc<br>ssp520og1:<br>* * * * * *<br>* * * * *<br>*<br>* * * *<br>*<br>*<br>*                                                                                                    | ed.<br>uniper-Serven<br>http://10.1.10.4<br>g520g11Juner-5<br>s20<br>on<br>sies                                                                                                    | OS 5.4.073a.0 - Window<br>Inswebu.html<br>creenOS 5.40r3a.0<br>Policies (From Trus<br>Name (opt<br>Source Ad<br>Destination Ad                                                                                                    | s Internet Explorer<br>t To Untrust)<br>ional) To Branch Offi<br>Idress O New Address<br>O New Address<br>O New Address<br>O Address Boo<br>O Address Boo                                                                                                    | ce (Voice)<br>s<br>k Entry Trus<br>s<br>s<br>k Entry Bran                                                           | LAN Voice                                                  | ✓ Multiple<br>✓ Multiple                          | × + ×                                                                                                    | K Cooplet            | کے<br>ایک کی کہ کہ کہ کہ کہ کہ کہ کہ کہ کہ کہ کہ کہ                                                                                                    | eace - ()) Tr<br>Sage - ()) Tr           | € 100                                                                                                    |
| C  | Done Prince                                                                                                    | Advanc<br>ssg520og1:                                                                                                    | ed.<br>uniper-Screen<br>http://10.1.10.4<br>g5205g132ungerSc<br>f520<br>on<br>ties<br>KE<br>Advanced                                                                                                    | DS 5.4.073a.0 - Window<br>/newebu.html<br>reenOS 5.4.0r3a.0<br>Policies (From Trus<br>Name (opt<br>Source Ad<br>Destination Ad<br>Su                                                                                                    | t To Untrust)<br>ional) To Branch Offi<br>New Address<br>O New Address<br>O Address Boo<br>Address Boo<br>O Address Boo<br>Address Boo<br>Address Boo<br>Address Boo<br>None                                                                                                    | ce (Voice)<br>s<br>k Entry Trus<br>s<br>k Entry Bran                                                                | LLAN Voice<br>ch Office                                    | ✓ Multiple<br>/ Multiple<br>/ Multiple            |                                                                                                    | K Googlet            | C<br>C<br>Ssg520                                                                                                    | et<br>Bage - @ Tg<br>Sg1                 | (\$100)                                                                                                    |
| C  | Done Party Control of Control of | Advanc<br>Sep520eg1:<br>Sep520eg1:                                                                        | ed.<br>uniper-Server<br>http://10.1.10.4<br>g520g11Juner-5<br>szo<br>on<br>ites<br>IKE<br>Advanced<br>ley<br>Sature                                                                                                    | OS 5.4.073a.0 - Window<br>/rswebu.html<br>creenOS 5.40r3a.0<br>Policies (From Trus<br>Name (opt<br>Source Ad<br>Destination Ad<br>Su                                                                                                    | s Internet Explorer<br>it To Untrust)<br>ional) To Branch Offi<br>Idress O New Address<br>O Address Boo<br>O New Address<br>O Address Boo<br>ervice ANY<br>cation None<br>WEB Filtering                                                                                                    | ce (Voice)<br>s<br>k Entry Trus<br>s<br>s<br>k Entry Bran                                                           | t_LAN Voice<br>ch Office ■<br>♥ Multip                     | <pre>// // // // // // // // // // // // //</pre> |                                                                                                    | Coogled              | Se Cocal intra                                                                                                    | eace - () Tr<br>Sg1                      | € 100                                                                                                    |
| C  | Done                                                                                                    | Advanc                                                                                                    | ed.<br>huniper: Screen<br>http://10.1.10.4<br>g5200g1:Junper -<br>g5200g1:Junper -<br>screen<br>screen<br>sc | OS 5.4.0r3a.0 - Window<br>/rswebu.html<br>creenOS 5.4.0r3a.0<br>Policies (From Trus<br>Name (opt<br>Source Ad<br>Destination Ad<br>Source Ad                                                                                                    | s Internet Explorer<br>it To Untrust)<br>ional) To Branch Offi<br>idress O New Address<br>O Address Boo<br>ervice ANY<br>cation None<br>WEB Filtering<br>Action Permit v                                                                                                    | ce (Voice)<br>s<br>k Entry Trus<br>s<br>k Entry Bran<br>v<br>Deep Inspe                                             | t_LAN Voice<br>ch Office<br>Multip                         | ✓ Multiple<br>✓ Multiple                          |                                                                                                    | K Googlet            | SG<br>Sg Sg S20                                                                                                    | et<br>Bage + ()) Tg<br>5g1               | * 100                                                                                                    |
| C  | Done                                                                                                    | Advance                                                                                                    | ed.<br>uniper Screen<br>http://10.1.10.4<br>gs200g11/unper 2<br>ss20<br>on<br>iles<br>IKE<br>Advanced<br>ley<br>Ratus                                                                                                    | DS 5.4.0r3a.0 - Window<br>Inswebuthtml<br>creenOS 5.4.0r3a.0<br>Policies (From Trus<br>Name (opt<br>Source Ad<br>Destination Ad<br>Si<br>Appli                                                                                                    | s Internet Explorer<br>it To Untrust)<br>ional) To Branch Offi<br>ONew Address<br>O Address Boo<br>ervice ANY<br>cation None<br>WEB Filtering<br>Action Permit ©<br>Iunnel VPN None                                                                                                    | ce (Voice)<br>s<br>k Entry Trus<br>s<br>k Entry Bran<br>V<br>Deep Inspe                                             | ch Office                                                  | ✓ Multiple<br>✓ Multiple<br>✓ Multiple            |                                                                                                    | K] [Cocoper<br>k · S | K<br>C<br>SSg520                                                                                                    | eage + ⊚ Ts<br>Sg1                       | € 100                                                                                                    |
| С  | Done                                                                                                    | Advance<br>ssg520sg1:<br>Ssg520sg1:<br>Sg20 - 10<br>Advance<br>Sg20 - 10<br>Sg20 - 10<br>Sg                                        | ed.<br>uniper-Screen<br>http://10.1.0.4<br>gs0og112ungerC<br>szo<br>on<br>sies<br>kE<br>Advanced<br>ley<br>katus                                                                                                    | OS 5.4.073a.0 - Window<br>Inswebu.html<br>creenOS 5.4.0r3a.0<br>Policies (From Trus<br>Name (opt<br>Source Ad<br>Destination Ad<br>So<br>Applia                                                                                                    | s Internet Explorer<br>a To Untrust)<br>ional) To Branch Offi<br>idress O New Addres<br>O New Address<br>O New Address<br>O Address Boo<br>ervice ANY<br>cation None<br>WEB Filtering<br>MCEB Filtering<br>MCED Filtering<br>MCED Filtering<br>MCED Filtering<br>MCED Filtering<br>MCED Filtering<br>MCED Filtering<br>MCED Filtering<br>MCED Filtering<br>MCED Filtering                                                                                                    | ce (Voice)<br>s<br>k Entry Trus<br>s<br>k Entry Bran<br>v<br>Deep Insper<br>v<br>matching bic                       | LLAN Voice<br>ch Office<br>Ch Office                       | Multiple Multiple N policy                        |                                                                                                    | K Cooples            | K<br>7 ( ) · C                                                                                                    | Eage - () Ts                             | € 100                                                                                                    |
| C  | Done                                                                                                    | Advance                                                                                                    | ed.<br>huniper-Screen<br>http://10.110-4<br>g520g11/kmper-S<br>g520g11/kmper-S<br>g5                                                                                                    | OS 5.4.0r3a.0 - Window<br>Inswebul-html<br>creenOS 5.4.0r3a.0<br>Policies (From Trus<br>Name (opt<br>Source Ad<br>Destination Ad<br>Source Ad<br>Destination Ad<br>Source Ad<br>Destination Ad<br>Source Ad<br>Source Ad<br>Sour | s Internet Explorer<br>it To Untrust)<br>ional) To Branch Offin<br>idress O Address Boo<br>O Address Boo<br>O Address Boo<br>Cation None<br>WEB Filtering<br>Action Permit O<br>IUMED VPN None<br>Modify<br>LZTP None O<br>Regging at Session                                                                                                    | ce (Voice)<br>s<br>k Entry Trus<br>s<br>k Entry Bran<br>v<br>Deep Insper<br>v<br>matching bio                       | t_LAN Voice<br>ch Office<br>ction<br>irectional VF         | Multiple Multiple Multiple PN policy              |                                                                                                    | K Cooplet            | K<br>C ⊕ V ⊡<br>Ssg520                                                                                                    | eate + () Tg<br>2age + () Tg<br>5g1      | € 100                                                                                                    |
| C  | Done                                                                                                    | Advanc<br>Advanc<br>Spin<br>Spin<br>Spin<br>Spin<br>Home<br>Configurati<br>Network<br>Screening<br>MCast Polic<br>Vizards<br>Manual K<br>Cutopers<br>Autokey<br>Autokey<br>Autokey<br>Autokey<br>Cutopers<br>Monar S<br>Objects<br>Configurati<br>Network<br>Spin<br>Spin | ed.<br>uniper-Screen<br>http://10.1.10.4<br>g5206g12JUnper-6<br>520<br>on<br>ites<br>KE<br>Advanced<br>ey<br>ttatus                                                                                                    | 05 5.4.073a.0 - Window<br>/newebu.html<br>creenOS 5.4.073a.0<br>Policies (From Trus<br>Name (opt<br>Source Ad<br>Destination Ad<br>Ss<br>Appli<br>1<br>1                                                                                                    | s Internet Explorer<br>t To Untrust)<br>to Branch Offi<br>O New Address<br>O Address Boo<br>O Address Boo<br>O Address Boo<br>O Address Boo<br>C Address Boo<br>C Address Boo | ce (Voice)<br>s<br>k Entry Trus<br>s<br>k Entry Bran<br>Deep Inspe-<br>y<br>matching bio<br>n Beginning [<br>Cancel | LAN Voice<br>ch Office<br>Multip<br>ction<br>irectional VF | / Multiple<br>//<br>Multiple<br>//<br>Multiple    |                                                                                                    |                      | C<br>C<br>C<br>S<br>S<br>S<br>S<br>S<br>S<br>S<br>S<br>S<br>S<br>S<br>S<br>S<br>S<br>S<br>S<br>S                                                                                                    | et<br>Bage - () TS<br>Sg1                | € 100                                                                                                    |

| Step | Description                                                                                                    |  |  |  |  |  |  |  |  |
|------|----------------------------------------------------------------------------------------------------|--|--|--|--|--|--|--|--|
| 3.   | Configure the highlighted fields shown below to guarantee 512 kbps for VoIP traffic up to                                                                                                    |  |  |  |  |  |  |  |  |
|      | a maximum of 1024 kbps. At the same time, VoIP traffic will be set to the highest                                                                                                    |  |  |  |  |  |  |  |  |
|      | priority. Click <b>OK</b> to save.                                                                                                    |  |  |  |  |  |  |  |  |
|      |                                                                                                    |  |  |  |  |  |  |  |  |
|      | Ssg520sg1:Juniper-ScreenOS 5.4.0r3a.0 - Windows Internet Explorer                                                                                                    |  |  |  |  |  |  |  |  |
|      | Coordes Coordes Coorde |  |  |  |  |  |  |  |  |
|      | Policies (From Trust To Untrust) ssg520sg1                                                                                                    |  |  |  |  |  |  |  |  |
|      | Juniper <sup>°</sup>                                                                                                    |  |  |  |  |  |  |  |  |
|      | SSC-520     O Infranet-Auth     O No Redirect       Home     O Redirect all traffic                                                                                                    |  |  |  |  |  |  |  |  |
|      | Configuration     Network     Screening     Policing Bandwidth     O     kbps     Guaranteed Bandwidth     512     kbps                                                                                                    |  |  |  |  |  |  |  |  |
|      | MCast Policies     Traffic Shaping     Maximum Bandwidth     1024 kbps     Traffic Priority     Highest priority                                                                                                    |  |  |  |  |  |  |  |  |
|      | Manual Key     DISCP Value     DSCP Value     DSCP Value     DSCP Value                                                                                                    |  |  |  |  |  |  |  |  |
|      | Objects     Reports     Counting     Wizards                                                                                                    |  |  |  |  |  |  |  |  |
|      | Help     Alarm Threshold     D     Bytes/Sec     KBytes/Min     Alarm Threshold     Alarm Threshold        |  |  |  |  |  |  |  |  |
|      | Toggle Menur Schedule None                                                                                                    |  |  |  |  |  |  |  |  |
|      | OK Return Cancel                                                                                                    |  |  |  |  |  |  |  |  |
|      |                                                                                                    |  |  |  |  |  |  |  |  |
|      | Done Slocal Intranet 🔍 100% 👻                                                                                                    |  |  |  |  |  |  |  |  |
|      |                                                                                                    |  |  |  |  |  |  |  |  |
| 4.   | Repeat Steps 1 to 3 for Policy ID 4 to configure for the VoIP traffic from the Samsung                                                                                                    |  |  |  |  |  |  |  |  |
|      | iBG3026 to the Juniper SSG 520.                                                                                                    |  |  |  |  |  |  |  |  |
|      |                                                                                                    |  |  |  |  |  |  |  |  |

# 6. Configure Samsung Ubigate iBG3026 Gateway

The Samsung iBG3026 provides both browser-based and command line-based (telnet or console port access) administrative interfaces. However, since the full range of necessary configuration features is supported only via the command line interface (CLI), the steps in this section use only the CLI.

### 6.1. Configure Ethernet and VLAN Interfaces

| Step | Description                                                                                                    |  |  |  |  |  |
|------|----------------------------------------------------------------------------------------------------|--|--|--|--|--|
| 1.   | Connect to the Samsung iBG3026 console interface via a terminal emulation program (e.g., HyperTerminal) using the serial cable provided for the console port at the back of the machine. Enter the user name (samsung) and password (see [4]) to log in. Enter <b>configure terminal</b> to access the configure mode. |  |  |  |  |  |
|      | <pre># # SAMSUNG ELECTRONICS CO., LTD. Login # login: samsung password:</pre>                                                                                                    |  |  |  |  |  |
|      | SAMSUNG ELECTRONICS CO., LTD. CLI<br>sarak2# configure terminal<br>sarak2/configure#                                                                                                    |  |  |  |  |  |
| 2.   | Configure the Ethernet port 0/2 as an <b>untrusted</b> interface to connect to the public WAN.                                                                                                    |  |  |  |  |  |
|      | <pre>sarak2/configure# interface ethernet 0/2<br/>Configuring existing Ethernet interface<br/>sarak2/configure/interface/ethernet (0/2)# ip address 2.2.2.1/24<br/>sarak2/configure/interface/ethernet (0/2)# crypto untrusted<br/>sarak2/configure/interface/ethernet (0/2)# exit<br/>sarak2/configure#</pre>         |  |  |  |  |  |

| Step | Description                                                                                                    |
|------|----------------------------------------------------------------------------------------------------|
| 3.   | Create a VLAN for the Ethernet ports used by IP telephones, Windows server and IP Softphone PC and configure the VLAN as a <b>trusted</b> interface. The configuration below is shown for Ethernet ports 1/18 and 1/19. Repeat the steps as necessary to configure other Ethernet ports.                                                                                                    |
|      | <pre>sarak2/configure# vlan database<br/>sarak2/configure/vlan/database# vlan 101 bridge 1 name Remote<br/>sarak2/configure/vlan/database# exit<br/>sarak2/configure# interface vlan vlan1.101<br/>sarak2/configure/interface/vlan vlan1.101# ip address 192.168.1.1 255.255.255.0<br/>sarak2/configure/interface/vlan vlan1.101# crypto trusted<br/>sarak2/configure/interface/vlan vlan1.101# exit<br/>sarak2/configure# interface ethernet 1/18<br/>Configuring existing Ethernet interface<br/>sarak2/configure/interface/ethernet (1/18)# switchport mode access<br/>sarak2/configure/interface/ethernet (1/18)# switchport access vlan 101<br/>sarak2/configure/interface/ethernet (1/18)# exit<br/>sarak2/configure/interface/ethernet 1/19<br/>Configuring existing Ethernet interface<br/>sarak2/configure# interface ethernet 1/19<br/>Configuring existing Ethernet interface<br/>sarak2/configure/interface/ethernet (1/19)# switchport mode access<br/>sarak2/configure/interface/ethernet (1/19)# switchport access vlan 101</pre> |
|      | <pre>sarak2/configure# sarak2/configure#</pre>                                                                                                    |
| 4.   | Add a static route to the HQ Office.                                                                                                    |
|      | <pre>sarak2/configure# ip route 10.1.0.0 255.255.0.0 ethernet0/2 sarak2/configure#</pre>                                                                                                    |

## 6.2. Configure VPN Tunnel

Create the VPN tunnel to the Juniper SSG 520.

| Step | Description                                                                                                    |  |  |  |  |  |  |
|------|----------------------------------------------------------------------------------------------------|--|--|--|--|--|--|
| 1.   | Configure VPN tunnel Phase 1 IKE negotiations to the Juniper SSG 520 at the HQ Office.                                                                                                    |  |  |  |  |  |  |
|      | <pre>sarak2/configure# crypto sarak2/configure/crypto# ike policy ToHQ 1.1.1.1 sarak2/configure/crypto/ike/policy ToHQ 1.1.1.1# local-address 2.2.2.1 Default proposal created with priority1-des-shal-pre_shared-g1 Key String has to be configured by the user sarak2/configure/crypto/ike/policy ToHQ 1.1.1.1# key interop sarak2/configure/crypto/ike/policy ToHQ 1.1.1.1# mode main sarak2/configure/crypto/ike/policy ToHQ 1.1.1.1# proposal 1 sarak2/configure/crypto/ike/policy ToHQ 1.1.1.1/proposal 1# authentication-meth od pre-shared-key sarak2/configure/crypto/ike/policy ToHQ 1.1.1.1/proposal 1# dh-group group2 sarak2/configure/crypto/ike/policy ToHQ 1.1.1.1/proposal 1# encryption-algorithm aes128-cbc sarak2/configure/crypto/ike/policy ToHQ 1.1.1.1/proposal 1# exit</pre> |  |  |  |  |  |  |
|      | Sarak2/configure/crypto#<br>Configure VPN tunnel Phase 2 IPSec negotiations to the Juniper SSG 520 at the HQ<br>Office.                                                                                                    |  |  |  |  |  |  |
|      | <pre>sarak2/configure/crypto# ipsec policy ToHQ 1.1.1.1 sarak2/configure/crypto/ipsec/policy ToHQ 1.1.1.1# match address 192.168.1.0 255.255.255.0 10.1.0.0 255.255.0.0 Default proposal created with priority1-esp-3des-shal-tunnel and activated. sarak2/configure/crypto/ipsec/policy ToHQ 1.1.1.1# pfs-group group2 sarak2/configure/crypto/ipsec/policy ToHQ 1.1.1.1# proposal 1 esp sarak2/configure/crypto/ipsec/policy ToHQ 1.1.1.1/proposal 1# encryption- algorithm aes128-cbc sarak2/configure/crypto/ipsec/policy ToHQ 1.1.1.1# exit sarak2/configure/crypto/ipsec/policy ToHQ 1.1.1.1# exit sarak2/configure/crypto# exit sarak2/configure/crypto# exit sarak2/configure#</pre>                                                                                                    |  |  |  |  |  |  |

### 6.3. Configure Firewall Policies

Configure the policies to allow traffic between the two sites across the VPN tunnel.

| Step | Description                                                                                                    |
|------|----------------------------------------------------------------------------------------------------|
| 1.   | Assign the interfaces to the appropriate firewall map. By default, the Samsung iBG3026 creates two firewall maps:                                                                                                    |
|      | <ul> <li>internet – Untrusted interfaces connecting to the public WAN</li> <li>corp – Trusted interfaces connected to the local LAN</li> </ul>                                                                                                    |
|      | The ethernet0/2 interface is assigned to the <b>internet</b> map while the VLAN created in Section 6.1 Step 3 is assigned to the <b>corp</b> map.                                                                                                    |
|      | <pre>sarak2/configure# firewall internet sarak2/configure/firewall internet# interface ethernet0/2 sarak2/configure/firewall internet# exit sarak2/configure# firewall corp sarak2/configure/firewall corp# interface vlan1.101 sarak2/configure/firewall corp# exit sarak2/configure#</pre> |
| 2.   | Configure firewall policies to allow IKE negotiation into the untrusted ethernet0/2 interface.                                                                                                    |
|      | <pre>sarak2/configure# firewall internet sarak2/configure/firewall internet# policy 1000 in self sarak2/configure/firewall internet/policy 1000 in# exit sarak2/configure/firewall internet# exit sarak2/configure#</pre>                                                                    |
| 3.   | Configure firewall policies to allow transit traffic from the remote Juniper SSG 520 to the Samsung iBG3026.                                                                                                    |
|      | <pre>sarak2/configure# firewall corp sarak2/configure/firewall corp# policy 1000 in address 10.1.0.0 16 192.168.1.0 24 sarak2/configure/firewall corp/policy 1000 in# exit sarak2/configure/firewall corp# exit sarak2/configure#</pre>                                                      |

### 6.4. Configure Quality of Service

Configure the Samsung iBG3026 to prioritize voice traffic across the VPN tunnel. The Samsung iBG3026 supports both software-based QoS in the operating system and hardware-based QoS enforced in the chipset. In this configuration, software-based QoS is utilized to ensure the bandwidth allocated for voice traffic is guaranteed across the VPN tunnel. The Samsung iBG3026 QoS implements Random Early Detection (RED) to address congestion and Class Based Queuing (CBQ) to address traffic policing for bandwidth management.

| Step | Description                                                                                 |  |  |  |  |  |  |  |  |
|------|---------------------------------------------------------------------------------------------|--|--|--|--|--|--|--|--|
| 1.   | Configure CBQ on the VPN interface. A class called <b>voip</b> is created to classify voice |  |  |  |  |  |  |  |  |
|      | traffic and to assign QoS parameters for this class.                                        |  |  |  |  |  |  |  |  |
|      |                                                                                             |  |  |  |  |  |  |  |  |
|      |                                                                                             |  |  |  |  |  |  |  |  |
|      | sarak2/configure# crypto                                                                    |  |  |  |  |  |  |  |  |
|      | sarak2/configure/crypto# <b>qos</b>                                                         |  |  |  |  |  |  |  |  |
|      | sarak2/configure/crypto/qos# add-policy-class volp root-out                                 |  |  |  |  |  |  |  |  |
|      | sarak2/configure/crypto/qos# add-policy-class default root-out                              |  |  |  |  |  |  |  |  |
|      | sarak2/configure/crypto/qos# policy-class voip                                              |  |  |  |  |  |  |  |  |
|      | sarak2/configure/crypto/qos/policy-class volp# match-dscp 46                                |  |  |  |  |  |  |  |  |
|      | safakz/configure/crypto/qos/policy-class volp# cbq cf-percent 25 pi-percent 50              |  |  |  |  |  |  |  |  |
|      | profity i                                                                                   |  |  |  |  |  |  |  |  |
|      | sarak2/configure/crypto/gos# policy-class default                                           |  |  |  |  |  |  |  |  |
|      | sarak2/configure/crypto/gos/policy-class_default# match-dscp_default                        |  |  |  |  |  |  |  |  |
|      | sarak2/configure/crypto/gos/policy-class default# cbg cr-percent 50 pr-percent              |  |  |  |  |  |  |  |  |
|      | 75 priority 8                                                                               |  |  |  |  |  |  |  |  |
|      | sarak2/configure/crypto/gos/policy-class default# exit                                      |  |  |  |  |  |  |  |  |
|      | sarak2/configure/crypto/gos# enable cbq                                                     |  |  |  |  |  |  |  |  |
|      | sarak2/configure/crypto/gos# exit                                                           |  |  |  |  |  |  |  |  |
|      | sarak2/configure/crypto# <b>exit</b>                                                        |  |  |  |  |  |  |  |  |
|      | sarak2/configure#                                                                           |  |  |  |  |  |  |  |  |
|      |                                                                                             |  |  |  |  |  |  |  |  |

# 7. Verification Steps

The following steps can be used to verify that the configuration steps documented in these Application Notes have been done correctly.

### 7.1. Verify Juniper Networks SSG 520

From the left navigation menu, select **VPNs** > **Monitor Status** and the **VPN Monitor Status** screen appears. Locate the VPN (see **VPN Name**) configured in Section 5.4.2 Step 2. Verify that **SA Status** shows **Active** and **Link** shows **Up**.

|                     |          | Delley ID | D               | -       |           | L. La La    |
|---------------------|----------|-----------|-----------------|---------|-----------|-------------|
| VPN Name            | SAID     | POIICY ID | Peer Gateway IP | туре    | SA Status | <u>Link</u> |
| HQ to Branch Office | 00000001 | -1/-1     | 2.2.2.1         | AutoIKE | Active    | Up          |

From the left navigation menu, select **Reports > System Log > Event** and the Event screen appears. The log shown below contains the IKE Phase 1 and IKE Phase 2 events logged as the VPN tunnel is being established.

| Repo     | rts > System Log > Eve | nt    | ssg520sg1                                                                                                    | ?        |
|----------|------------------------|-------|----------------------------------------------------------------------------------------------------|----------|
| List Sav | 20 🔻 per page          |       | Enter Description Search Refresh                                                                                                    | All      |
|          |                        |       |                                                                                                    |          |
|          | Date / Time            | Level | Description                                                                                                    |          |
|          | 2007-05-12 06:14:26    | crit  | VPN 'HQ to Branch Office' from 2.2.2.1 is up.                                                                                                    |          |
|          | 2007-05-12 06:14:19    | info  | IKE<2.2.2.1> Phase 2 msg ID <e4834e7e>: Completed negotiations with SPI <e703d4c1>, tunnel ID &lt;1&gt;, and I &lt;3600&gt; seconds/&lt;4194303&gt; KB.</e703d4c1></e4834e7e> | lifetime |
|          | 2007-05-12 06:14:19    | info  | IKE<2.2.2.1> Phase 2 msg ID <e4834e7e>: Responded to the peer's first message.</e4834e7e>                                                                                     |          |
|          | 2007-05-12 06:14:19    | info  | IKE<2.2.2.1>: Received initial contact notification and removed Phase 1 SAs.                                                                                                  |          |
|          | 2007-05-12 06:14:19    | info  | IKE<2.2.2.1> Phase 1: Completed Main mode negotiations with a <28800>-second lifetime.                                                                                        |          |
|          | 2007-05-12 06:14:19    | info  | IKE<2.2.2.1>: Received initial contact notification and removed Phase 2 SAs.                                                                                                  |          |
|          | 2007-05-12 06:14:19    | info  | IKE<2.2.2.1>: Received a notification message for DOI <1> <24578> <initial-contact>.</initial-contact>                                                                        |          |
|          | 2007-05-12 06:14:19    | info  | IKE<2.2.2.1> Phase 1: Responder starts MAIN mode negotiations.                                                                                                    |          |
|          | 2007-05-12 06:13:25    | notif | All logged events or alarms were cleared by admin root                                                                                                    |          |

## 7.2. Verify Samsung Ubigate iBG3026

### 7.2.1. Verify Phase 1 Status

Enter the command **show crypto ike sa all**. Verify that the **State** of the policy shows **SA\_MATURE**.

```
sarak2/configure# show crypto ike sa all

Policy Peer State Bytes Transform

ToHQ 1.1.1.1 SA_MATURE 1928 pre-g2-aes-shal

sarak2/configure#
```

### 7.2.2. Verify Phase 2 Status

Enter the command **show crypto ipsec sa all**. Verify that the IPSec policies for the tunnels going to and coming from the Juniper SSG 520 are created.

```
sarak2/configure# show crypto ipsec sa all

Policy Dest IP Spi Packets Transform

---- --- --- ---- ----

INTOHQ 2.2.2.1 0xdf6a8944 4113 esp-aes-shal-tunl

TOHQ 1.1.1.1 0xd903d4c1 3993 esp-aes-shal-tunl

sarak2/configure#
```

## 8. Conclusion

The Samsung Ubigate iBG3026 Gateway is able to interoperate with Juniper Networks SSG 520 Gateway to create a site-to-site VPN tunnel with QoS to support an Avaya IP telephony infrastructure.

# 9. Additional References

The following Avaya product documentation is available from <u>http://support.avaya.com</u>.

[1] Configuring the Samsung Ubigate<sup>TM</sup> iBG3026 with Avaya SIP Enablement Services and Avaya Communication Manager, Issue 1.0, 12 Feb 2007

The following Samsung Ubigate iBG3026 guides are available from Samsung. Visit <u>http://www.samsungen.com</u> for company and product information.

[2] Ubigate iBG3026<sup>TM</sup> Configuration Guide
[3] Ubigate iBG3026<sup>TM</sup> Command Reference
[4] iBG3026\_Installation Manual
[5] iBG3026\_System Description
[6] iBG3026\_Message Reference Manual

The following Juniper Networks product documentations are available from <u>http://www.juniper.net/techpubs/</u>:

- [7] Concepts & Examples ScreenOS Reference Guide; Volume 5: Virtual Private Networks, Release 5.4.0, Rev. A
- [8] Secure Services Gateway (SSG) 500 Series Hardware Installation and Configuration Guide ScreenOS Version 5.4.0

#### © 2007 Avaya Inc. All Rights Reserved.

Avaya and the Avaya Logo are trademarks of Avaya Inc. All trademarks identified by  $\mathbb{B}$  and  $^{TM}$  are registered trademarks or trademarks, respectively, of Avaya Inc. All other trademarks are the property of their respective owners. The information provided in these Application Notes is subject to change without notice. The configurations, technical data, and recommendations provided in these Application Notes are believed to be accurate and dependable, but are presented without express or implied warranty. Users are responsible for their application of any products specified in these Application Notes.

Please e-mail any questions or comments pertaining to these Application Notes along with the full title and filename, located in the lower right corner, directly to the Avaya Solution & Interoperability Test Lab at <u>interoplabnotes@list.avaya.com</u>